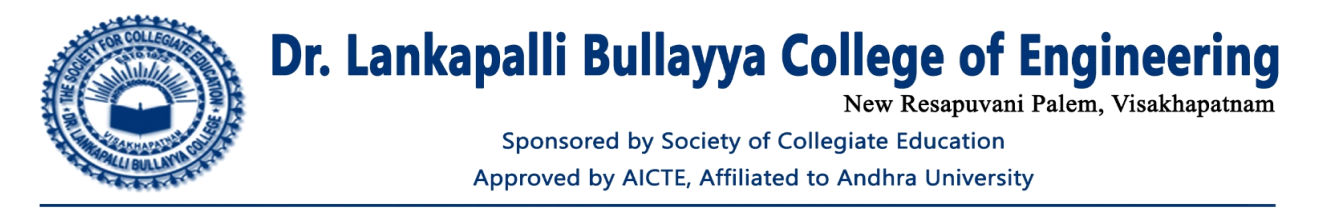

## Screen shots of user interfaces of each module reflecting the name of the HEI.

The ERP software name is Reference Globe Single Digital Campus.

### 1. Web site : <u>https://www.referenceglobe.com/</u>

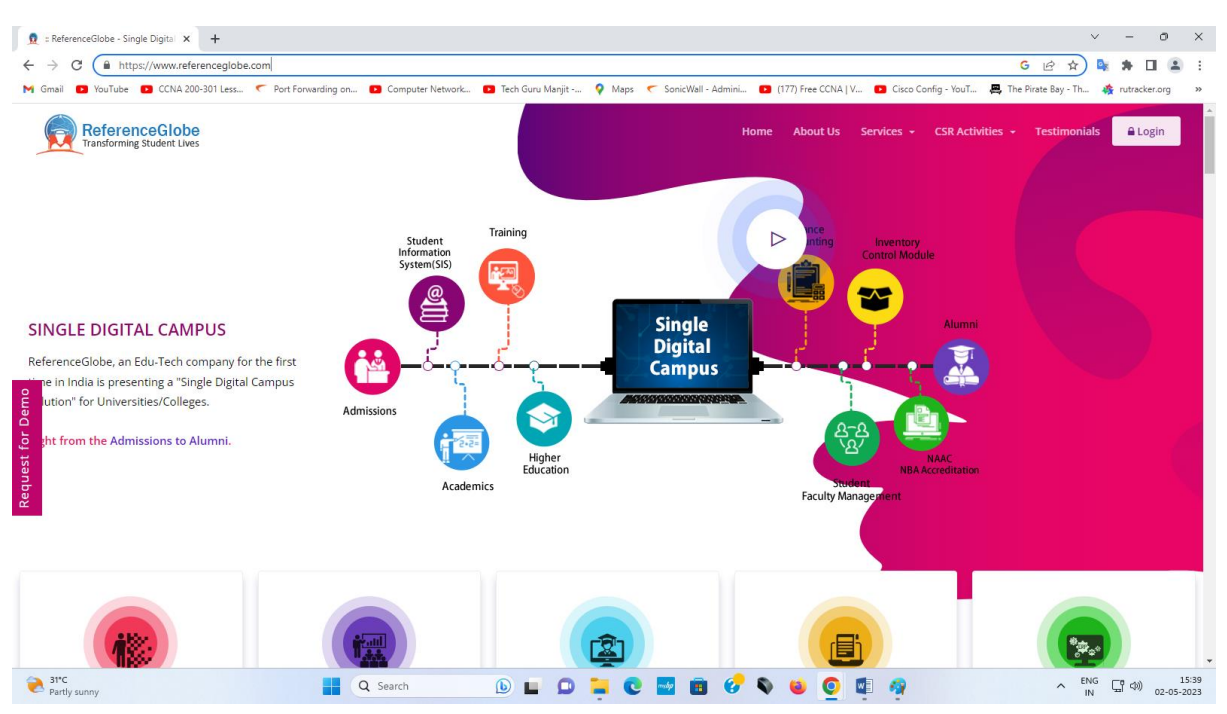

### 2 Login

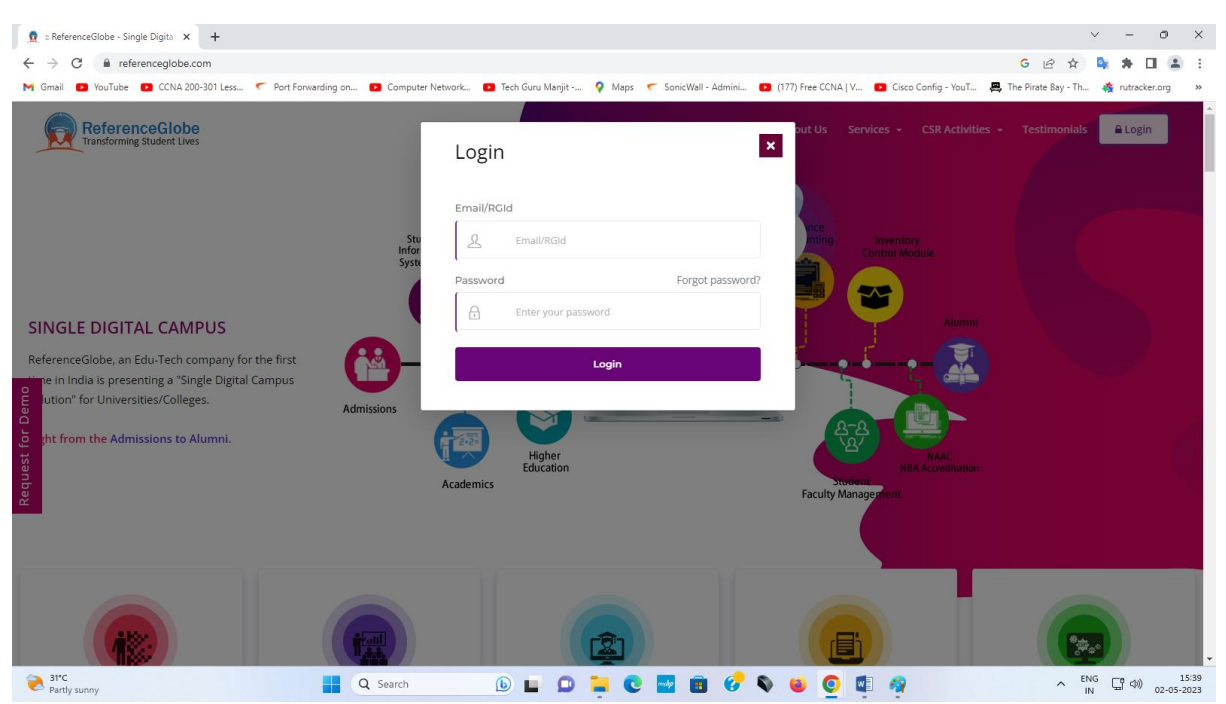

### 3 Post login page

| ReferenceGlobe offers a platform × +                       | +                                                                                                    | ~ - 0 ×                                   |
|------------------------------------------------------------|----------------------------------------------------------------------------------------------------|-------------------------------------------|
| $\leftrightarrow$ $\rightarrow$ $C$ $$ referenceglobe.com/ | 'Course/host/list/courses_host.php                                                                                                    | G 🖻 🖈 🔩 🗯 🖬 🏝 :                           |
| M Gmail 🗈 YouTube 🗈 CCNA 200-301                           | 1 Less 🦿 Port Forwarding on 🖸 Computer Network 🖸 Tech Guru Manjit 💡 Maps 🦿 SonicWall - Admini 😰 (177) Free CCNA   V 😰 Cisco Config - YouT | 📇 The Pirate Bay - Th 🎄 rutracker.org 🛛 » |
| ReferenceGlobe                                             | View Today Schedule X My Students                                                                                                    | Course ERP Course DUKKA                   |
| B Dashboard                                                | Welcome DUKKA KARUN KUMAR REDDY, these are the Live Classes Scheduled for Today                                                           |                                           |
| Manage Course V                                            | Live Class Topic Course Name Unit Number Topic Name Start.<br>Time                                                                        |                                           |
| لم My Course Rack                                          | Welcon                                                                                                    |                                           |
| ≗ My Students >                                            | Clase                                                                                                    |                                           |
| Assessments                                                |                                                                                                    |                                           |
| 🖶 Academic Tests 🔰                                         |                                                                                                    |                                           |
| 🚖 My Alumni 💦 👌                                            |                                                                                                    |                                           |
| 🔒 Mentoring 💦 👌                                            |                                                                                                    |                                           |
| 🛛 Feedback                                                 | Select Course Type • • • •                                                                                                    |                                           |
|                                                            | Academics                                                                                                    | Close Rack                                |
|                                                            | (My Courses) All Courses (Completed Course)                                                                                               |                                           |
| Partly sunny                                               | 📕 Q Search 🕒 🖬 💭 🐂 🕐 🚾 🗃 🔗 😻 👰 🧟                                                                                                    | へ ENG 口 (中) 15:42<br>IN ローク) 02-05-2023   |

#### 4. Dashboard

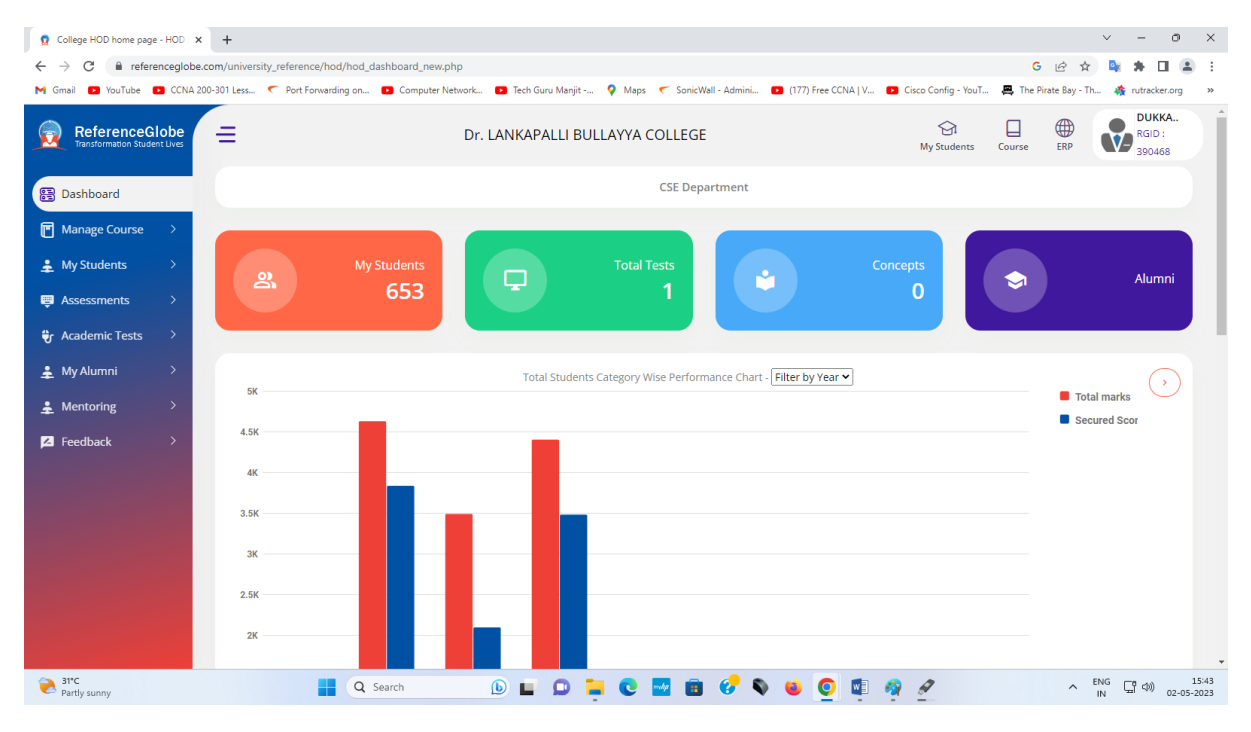

# 5. Manage Course $\rightarrow$ Create Course

| College HOD home page - HOD X                                            | ReferenceGlobe - Create Course      +                                                                                            |                                                           | × - 0 ×                                                               |
|--------------------------------------------------------------------------|----------------------------------------------------------------------------------------------------|-----------------------------------------------------------|-----------------------------------------------------------------------|
| M Gmail D YouTube D CCNA 200-30                                          | n Course Create_Course/Course_Create_Induprip<br>01 Less 🦿 Port Forwarding on 😰 Computer Network 😰 Tech Guru Manjit 💡 Maps 🦿 Son | cWall - Admini 💶 (177) Free CCNA   V 💶 Cisco Config - You | T 📇 The Pirate Bay - Th 🎄 rutracker.org 🛛 »                           |
| ReferenceGlobe                                                           | Dr. LANKAPALLI BULLAYYA COLLEC                                                                                                   | E Students                                                | Course ERP <b>DUKKA</b><br>RGID :<br>390468                           |
| Dashboard Manage Course  Greate Course My Course Rack My Students        | CREATE A NEW COURSE                                                                                                    |                                                           |                                                                       |
| Assessments     Academic Tests     My Alumni     Mentoring     Mentoring | Basic Details                                                                                                    | Course Branding                                           | Pinal Preview                                                         |
| Feedback >                                                               | Course Name *                                                                                                    | Course Type *                                             |                                                                       |
| Pathsunny                                                                | Course Special Category                                                                                                    |                                                           | <ul> <li><sup>€MG</sup> → <sup>Q0</sup> → <sup>15,44</sup></li> </ul> |

# 6. Manage Course $\rightarrow$ My Course Rack

| 🙍 College HOD home page - HOD 🗙 🛛                                                                | ReferenceGlobe - Create Course x      ReferenceGlobe offers a platform x +                                          | ~ - o ×                                                                                                    |
|--------------------------------------------------------------------------------------------------|----------------------------------------------------------------------------------------------------|----------------------------------------------------------------------------------------------------|
| $\leftrightarrow$ $\rightarrow$ C $($ referenceglobe.co                                          | om/Course/host/list/courses_host.php                                                                                | ie 🛧 🗣 🖨 🔳 🏝 🗄                                                                                                    |
| M Gmail 🖸 YouTube 🗈 CCNA 200                                                                     | 9-301 Less 🦿 Port Forwarding on 😰 Computer Network 😰 Tech Guru Manjit 💡 Maps 🦿 SonicWall - Admini 😰 (177) Free CCNJ | A   V 💶 Cisco Config - YouT 🚐 The Pirate Bay - Th 🏘 rutracker.org 🛛 »                                                                                                    |
| ReferenceGlobe                                                                                   | Dr. LANKAPALLI BULLAYYA COLLEGE                                                                                     | Image: Second second second |
| <ul> <li>Dashboard</li> <li>Manage Course</li> <li>create Course</li> <li>yourse Rack</li> </ul> | Welcome to your Course Rack                                                                                         |                                                                                                    |
| <ul> <li>▲ My Students &gt;</li> <li>➡ Assessments &gt;</li> </ul>                               |                                                                                                    |                                                                                                    |
| <pre></pre>                                                                                      | Select Course Type                                                                                                  |                                                                                                    |
|                                                                                                  | Academics                                                                                                    | Close Rack                                                                                                    |
|                                                                                                  | My Courses Al Course Completed Course                                                                               | MICROPRICESSOR<br>ANY<br>CONTRACTOR                                                                                                    |
| Partly sunny                                                                                     | 📑 Q Search 🕒 🖬 🖸 📑 😧 🐻 🚱 🙆 🧕                                                                                        | ■ 🧖 🖉 ^ ENG 🖫 (4) 15:46<br>IN 日 (4) 02-05-2023                                                                                                    |

## 7. My Students $\rightarrow$ Promote Student

| 🙍 College H                     | IOD home page - HOD 🛛 🗙 🧕 Share promoted | students to com × +             |                |                  |                   |                   |                     |                    |                | ~ - o                                  | ×              |
|---------------------------------|------------------------------------------|---------------------------------|----------------|------------------|-------------------|-------------------|---------------------|--------------------|----------------|----------------------------------------|----------------|
| $\leftrightarrow \rightarrow c$ | referenceglobe.com/university_refere     | ence/hod/promoted_stud          | ents.php       |                  |                   |                   |                     |                    |                | @ \$ 💐 🛊 🖬 😩                           | :              |
| M Gmail 🖪                       | YouTube 💽 CCNA 200-301 Less 🦿 Port       | Forwarding on 🕒 Com             | outer Network  | Tech Guru Manjit | 💡 Maps 🦟 Sc       | onicWall - Admini | (177) Free CCNA   V | 💽 Cisco Config - 1 | ouT 🚇 The Pira | ate Bay - Th 🎄 rutracker.org           | >>             |
|                                 | $\rightarrow$                            | Dr. LANKAPALLI BULLAYYA COLLEGE |                |                  |                   |                   |                     | G<br>My Students   | Course         | ERP DUKKA<br>RGID :<br>390468          |                |
| 8                               | CSE DEPARTMENT STUDENTS                  |                                 |                |                  |                   |                   |                     |                    |                |                                        |                |
| Ē                               |                                          |                                 |                |                  |                   |                   |                     |                    |                | Q Advance Search                       |                |
| ÷                               | Select Passout Year                      | Select Course                   |                | ▼ Se             | lect Core Departm | ent 👻 F           | irstname/Lastname/  | USN Number/Email   |                | Search × Clear                         |                |
| ę                               |                                          |                                 |                |                  |                   |                   |                     |                    |                |                                        |                |
| ÷                               | Promoted Students : 653                  | Activated Student               | s : <b>653</b> |                  |                   |                   |                     |                    |                |                                        |                |
| ÷                               | Student                                  | Course Branc                    | CGPA           | Year             | Details           |                   |                     | Location           | Action         | More                                   |                |
| ÷                               |                                          |                                 |                |                  | SSC : N/A         | Inter :N/A        | PG :N/A             |                    |                |                                        |                |
|                                 | A. satya sai visalakshi                  | B Tech CSE                      | 60             |                  | Backlogs : No     | 1-1 : N/A         | 1-2 : N/A           | Not updated        | Action ~       |                                        |                |
| Ъ                               | Hall Ticket : LBCCSE01                   | birdin cor                      | 00             | 2020 Passout     | 2-1 : N/A         | 2-2 : N/A         | 3-1 : N/A           | Not apaated        | - Accord       |                                        |                |
|                                 |                                          |                                 |                |                  | 3-2 : N/A         | 4-1 : N/A         | 4-2 : N/A           |                    |                |                                        |                |
|                                 |                                          |                                 |                |                  | SSC : N/A         | Inter :N/A        | PG :N/A             |                    |                |                                        |                |
|                                 | Abothula Satish                          |                                 |                |                  | Backlogs : No     | 1-1 : N/A         | 1-2 : N/A           |                    |                |                                        |                |
|                                 | Hall Ticket :<br>322136410001            | B.Tech CSE                      | 60             | 2026 Passout     | 2-1 : N/A         | 2-2 : N/A         | 3-1 : N/A           | Not updated        | Action ~       |                                        |                |
|                                 |                                          |                                 |                |                  | 3-2 : N/A         | 4-1 : N/A         | 4-2 : N/A           |                    |                |                                        |                |
|                                 |                                          |                                 |                |                  | SSC · N/A         | Inter 'N/A        | PG 'N/A             |                    |                |                                        |                |
|                                 | Achalla Lavanya                          |                                 |                |                  | Backlogs : No     | 1-1 : N/A         | 1-2 : N/A           |                    |                |                                        |                |
| 31*C<br>Partly su               | inny                                     | Q Search                        |                | D 🖬 🖸 🖡          | . 0 .             | 💼 🕜 ۹             | 🖌 😐 🧕 🕸             | 🧌 🖉                |                | ^ <sup>ENG</sup> □ () <sub>02-05</sub> | 15:48<br>-2023 |

## 8 Assessments $\rightarrow$ Conduct Assessment

| 🙍 College HOD home page - HOD 🛛 🗙                       | 🙍 ReferenceGlobe - Create Online 🗄 🗙 + 🗸 -                                                                                                    | o ×                |
|---------------------------------------------------------|----------------------------------------------------------------------------------------------------|--------------------|
| $\leftrightarrow$ $\rightarrow$ C $($ referenceglobe.co | om/university_reference/hod/add_new_test.php 🗠 🖈 な                                                                                                    | <b>a</b> :         |
| M Gmail 💌 YouTube 💌 CCNA 200-                           | 0-301 Less 🤨 Port Forwarding on 🖸 Computer Network 🖬 Tech Guru Manjit 💡 Maps 🦿 SonicWall - Admini 🚺 (177) Free CONA   V 🖬 Cisco Config - YouT 🗸 The Pirate Bay - Th 🤹 rutrackers                                                                                                    | org »              |
| ReferenceGlobe                                          | Dr. LANKAPALLI BULLAYYA COLLEGE     Image: Course of the second second sec |                    |
| B Dashboard                                             | Create New Assessment to college students                                                                                                    |                    |
| Manage Course >                                         | Test Name I Select Test Type Category                                                                                                    | J)                 |
| ♣ My Students >                                         | Activation Date and Time                                                                                                    | J)                 |
| 📮 Assessments 🗸 🗸                                       | Test Duration O Total No. of Questions I Select Test Level C Select Navigation Mode                                                                                                    |                    |
| Conduct Assessments                                     | Show Results to students on Test Completion :                                                                                                    |                    |
| Add Own Questions ل                                     | Yes +                                                                                                    |                    |
| Ly My Tests                                             |                                                                                                    |                    |
| L→ Monthly Report                                       | Q     X     G     G     G     F     F     F       B     I     X     F     F     F     F     F     F                                                                                                    |                    |
| 👻 Academic Tests 🛛 👌                                    | Format • Font • Size • 🔺 🔯 •                                                                                                    |                    |
| 🛓 My Alumni 🔷                                           | Enter Assessment Description                                                                                                    |                    |
| 🛓 Mentoring >                                           |                                                                                                    |                    |
| Feedback >                                              |                                                                                                    |                    |
|                                                         |                                                                                                    |                    |
|                                                         |                                                                                                    | 4                  |
|                                                         | Save Cancel                                                                                                    | Ţ                  |
| Partly sunny                                            | 🚦 🔍 Search 🕒 🖬 💭 🐂 🕲 🖬 😥 😵 ⊌ 💁 💷 🧖 🖉 🔨 🔺 ENG 🖫 (4) a                                                                                                    | 15:48<br>2-05-2023 |

## 9 Assessments $\rightarrow$ Add own Questions

| 🙍 College HOD home page - HOD 🔹                                     | x 👖 🖞 ReferenceGlobe - Greate Online 1 x 👖 Upload Questions to the Assessmin x 🕂                                                                                      | - o ×                         |  |  |  |  |  |  |  |  |
|---------------------------------------------------------------------|----------------------------------------------------------------------------------------------------|-------------------------------|--|--|--|--|--|--|--|--|
| 🗧 🔶 C 🔒 referenceglobe.com/university_reference/hod/upload_file.php |                                                                                                    |                               |  |  |  |  |  |  |  |  |
| M Gmail 💌 YouTube 💽 CCNA 🕯                                          | 200-301 Less 🥌 Port Forwarding on 💶 Computer Network 💶 Tech Guru Manjit 💡 Maps 🦿 SonicWall - Admini 💶 (177) Free CCNA   V 💶 Cisco Config - YouT 🗸 The Pirate Bay - Th | 🏘 rutracker.org 🛛 »           |  |  |  |  |  |  |  |  |
| ReferenceGlobe                                                      | Dr. LANKAPALLI BULLAYYA COLLEGE                                                                                                    | DUKKA<br>RGID :<br>390468     |  |  |  |  |  |  |  |  |
| 2日 Dashboard                                                        | Steps to upload the questions Upload Questions through excel                                                                                                    | 0                             |  |  |  |  |  |  |  |  |
| 🍯 Manage Course 🛛 🔇                                                 | Download Template                                                                                                    |                               |  |  |  |  |  |  |  |  |
| My Students >                                                       | Template' button.  Step-1 Upload the updated questions excel sheet                                                                                                    |                               |  |  |  |  |  |  |  |  |
| 📮 Assessments 🗸 🗸                                                   | Choose file Browse                                                                                                    |                               |  |  |  |  |  |  |  |  |
| Gonduct Assessments                                                 | Arrange In Format                                                                                                    |                               |  |  |  |  |  |  |  |  |
| Add Own Questions                                                   | Fill the questions into the sheet as the sample data format Step-2                                                                                                    |                               |  |  |  |  |  |  |  |  |
| Ly My Tests                                                         |                                                                                                    |                               |  |  |  |  |  |  |  |  |
| Honthly Report ب                                                    | Submit A Test To Publish                                                                                                    |                               |  |  |  |  |  |  |  |  |
| 👻 Academic Tests >                                                  | Upload the updated questions excel sheet, and click on submit.                                                                                                    |                               |  |  |  |  |  |  |  |  |
| 🛓 My Alumni 🔷                                                       |                                                                                                    |                               |  |  |  |  |  |  |  |  |
| 🛓 Mentoring >                                                       |                                                                                                    |                               |  |  |  |  |  |  |  |  |
| 🔁 Feedback >                                                        |                                                                                                    |                               |  |  |  |  |  |  |  |  |
|                                                                     |                                                                                                    |                               |  |  |  |  |  |  |  |  |
| https://referenceglobe.com/university_refer                         | rence/hod/upload_file.php#                                                                                                    |                               |  |  |  |  |  |  |  |  |
| Partly sunny                                                        | 📕 Q. Search 🕟 🖬 🗭 📮 😨 🖬 🤣 🐿 🧕 🗐 🦓 📃 🗖 🙌                                                                                                    | 「「小」」<br>(15:50<br>02-05-2023 |  |  |  |  |  |  |  |  |

# 10 Assessments ightarrow My Tests

| 🙍 College HC                                    | DD home page - HOD   🗙   🙍 ReferenceGlobe - Create Online   🛪 | 🖞 🧕 Upload Questions to the Assessmer 🗙 🧕 My Tests                    | × +                      |                     |                     |                       | ~ - o ×                           |
|-------------------------------------------------|---------------------------------------------------------------|-----------------------------------------------------------------------|--------------------------|---------------------|---------------------|-----------------------|-----------------------------------|
| $\  \   \leftarrow \  \   \rightarrow \  \   G$ | referenceglobe.com/university_reference/hod/created           | _tests.php                                                            |                          |                     |                     | iê ☆                  | 💐 🖈 🖬 🏝 E                         |
| M Gmail 🗈                                       | YouTube 💽 CCNA 200-301 Less 🦿 Port Forwarding on              | 🖸 Computer Network 🚺 Tech Guru Manjit 🂡 Map                           | s 🧲 SonicWall - Admini 🗈 | (177) Free CCNA   V | Cisco Config - YouT | 📕 The Pirate Bay - Th | . 🎄 rutracker.org 🛛 »             |
|                                                 | $\rightarrow$                                                 | Dr. LANKAPALLI BULLAYYA COLLEG                                        | E                        |                     | Gi<br>My Students C | Course ERP            | DUKKA<br>RGID :<br>390468         |
|                                                 | My Tests                                                      | (Total Number of                                                      | Fests : 182              |                     |                     | 0                     | Custom Search                     |
| Ē                                               | Test Name                                                     | Test Status                                                           | Add Questions            | View E              | Edit Delete         | Results               | Clone                             |
| ÷                                               | RG-English-Spotting Errors-Test-1                             | (1) Questions: 30/30 Publish Date: NA<br>Year: Department:            | •                        | •                   |                     |                       | Ō                                 |
| Û                                               | CRT-Sample-27-04-2023                                         | Pending Questions: 0 /10                                              | <b>(‡)</b>               | • (                 |                     |                       | Ō                                 |
| ÷                                               | sample tests 23025647                                         | Pending Questions: 0 /2                                               | <b>(D)</b>               | • (                 |                     |                       | Ō                                 |
| ÷                                               | sample                                                        | Pending Questions: 0 /1                                               | Ð                        | • (                 |                     |                       | Ō                                 |
| 2                                               | Trail-Test-18-04-2023                                         | (ii) Pending Questions: 0 /20                                         | <b>(\$)</b>              | • (                 |                     | D                     | Ō                                 |
|                                                 | Sample-2                                                      | (1) Questions: 20/20 Publish Date: NA<br>Year: 2024 Department: CIVIL | •                        | •                   |                     |                       | Ō                                 |
|                                                 | Sample-2                                                      | (1) Questions: 20/20 Publish Date: NA<br>Year: 2024 Department: CIVIL | ۲                        | •                   |                     |                       |                                   |
|                                                 | Sample-15-04-2023                                             | Questions: 72/72 Publish Date: NA                                     | ¢                        | $( \mathbf{O} )$    |                     |                       | (Ē) •                             |
| Partly sun                                      | iny a                                                         | Search 🜔 🖬 💭 📜                                                        | 💊 🛃 💼 🕼                  | 📦 🧿 💷               | - 49                | ^ <sup>EI</sup>       | NG (N) 15:51<br>(N (1) 02-05-2023 |

### 11. Assessments $\rightarrow$ Monthly Report

| 🙍 College HOD home page - HOD 🛛 🗙 🛛 🙍                           | ReferenceGlobe - Create Online 🗎 🗙 🙍 Re   | ferenceGlobe offers a platform 🗙 🧕 Uploa | d Questions to the Assessmix 📔 🙍 ReferenceGlobe offers a | platform ×   +          | v - o x                                   |
|-----------------------------------------------------------------|-------------------------------------------|------------------------------------------|----------------------------------------------------------|-------------------------|-------------------------------------------|
| $\leftarrow$ $\rightarrow$ C $\blacksquare$ referenceglobe.com/ | university_reference/hod/monthly-reports. | php                                      |                                                          |                         | 🖻 🏚 😫 🗯 🖬 😩 🗄                             |
| M Gmail 🖸 YouTube 🚺 CCNA 200-301                                | Less 🧲 Port Forwarding on 🗈 Comp          | uter Network 💿 Tech Guru Manjit 💡        | Maps < SonicWall - Admini 🗈 (177) Free CCNA   V          | 🔼 Cisco Config - YouT 🖉 | 💄 The Pirate Bay - Th 🤹 rutracker.org 🛛 » |
| Reference Globe                                                 | I                                         | Dr. LANKAPALLI BULLA                     | YYA COLLEGE                                              | G<br>My Students        | Course ERP DUKKA<br>RGID :<br>390468      |
| 🗃 Dashboard                                                     |                                           | Find                                     | Your Monthly Test Report Instantly                       |                         |                                           |
| Manage Course >                                                 | Passout Year                              | Ÿ                                        | Department                                               | v                       | ि Search                                  |
| └→ Create Course                                                |                                           | Please Sele                              | t the passout year to display the list of students.      |                         |                                           |
| └→ My Course Rack                                               |                                           |                                          |                                                          |                         |                                           |
| My Students →<br>L Promote Students                             |                                           | Copyright © 2020. All                    | rights reserved by ReferenceGlobe                        |                         |                                           |
| € arc<br>Partij sunny                                           | Q Search                                  | b 🖬 🖸 🐂                                  | € 2 8 6 € 0 1                                            | 2 49                    | ►NG 1552<br>N 22-05-2023                  |

#### 12. Academic Test $\rightarrow$ Academic Test

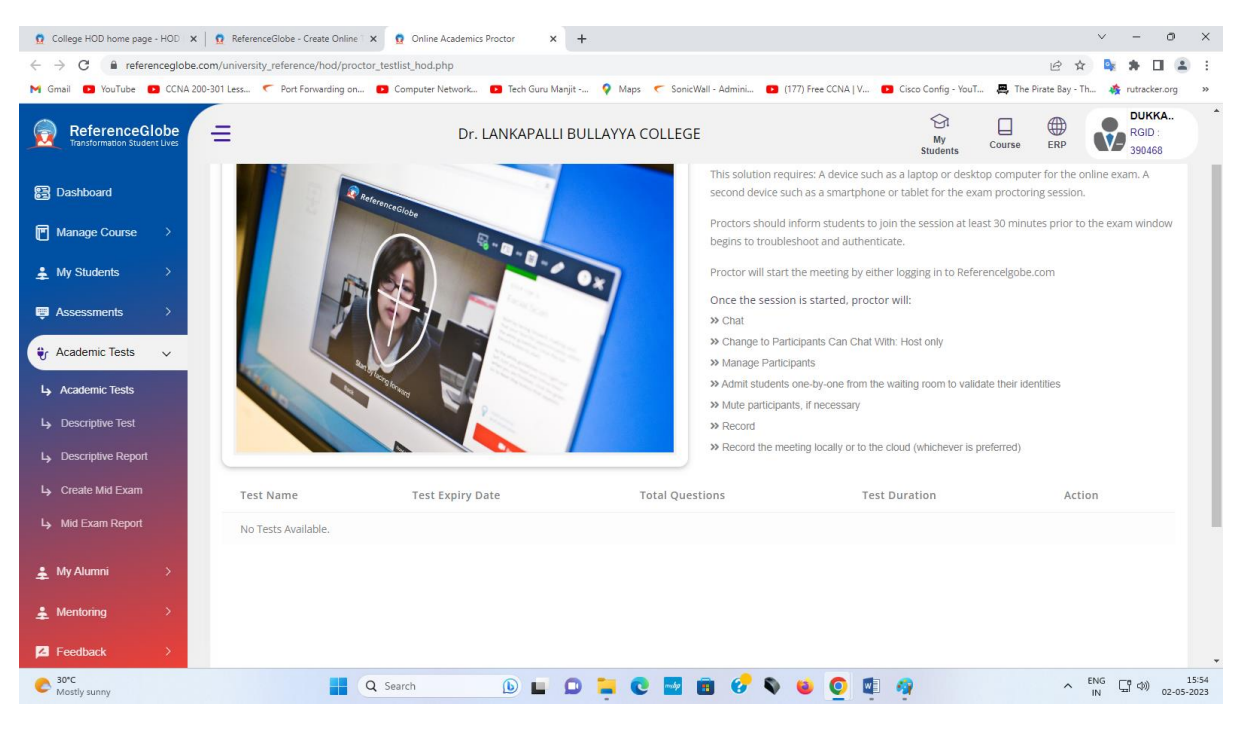

#### 13. Academic Test $\rightarrow$ Descriptive Tests

| 🙍 College HOD home page - HOD   🗙                           | 🙍 ReferenceGlobe - Create Online T 🗙 🛛 🙍 Online J          | Academics Proctor X 🖸 Create Descriptive Test                      | × +                                                                                              |                            | ~ - 0 ×                               |
|-------------------------------------------------------------|------------------------------------------------------------|--------------------------------------------------------------------|--------------------------------------------------------------------------------------------------|----------------------------|---------------------------------------|
| $\leftrightarrow$ $\rightarrow$ C $\cong$ referenceglobe.co | om/descriptive_test/descriptive/add_new_descriptiv         | e_test.php                                                         |                                                                                                  |                            | 🖻 🖈 👒 🗯 🖬 😩 i                         |
| M Gmail 🗈 YouTube 💽 CCNA 200                                | 0-301 Less 🧲 Port Forwarding on 🗈 Computer N               | letwork 📭 Tech Guru Manjit 💡 Maps 🦟 Sonic'                         | Wall - Admini 🖸 (177) Free CCNA   V 💶 C                                                          | isco Config - YouT 🛛 🚇 The | e Pirate Bay - Th 🎄 rutracker.org 🛛 » |
| ReferenceGlobe                                              | =                                                          | My Students Course                                                 | DUKKA           ERP         RGID :           390468         ************************************ |                            |                                       |
| 置 Dashboard                                                 | Create Descriptive Test                                    |                                                                    |                                                                                                  |                            |                                       |
| Manage Course >                                             | Test name *                                                | Select test type *                                                 | Activation Date and Time *                                                                       | Expiry Date and            | l Time *                              |
| 🔔 My Students >                                             | Test name                                                  | Select Test Type                                                   | Activation date                                                                                  | Expiry date                |                                       |
| Assessments >                                               | Total Questions *                                          | Test Catagory *                                                    | Select Navigation mode *                                                                         | Select Answers             | Туре                                  |
| 💱 Academic Tests 🗸 🗸                                        | Total questions<br>show student information to evaluator * | Test Catagory                                                      | Select Navigation mode                                                                           | Answer at Q                | uestion Level                         |
| Academic Tests                                              | Yes                                                        | ~                                                                  |                                                                                                  |                            |                                       |
| Ly Descriptive Test                                         | Test Description *                                         |                                                                    |                                                                                                  |                            |                                       |
| Ly Descriptive Report                                       |                                                            | ₩<br>-<br>-<br>-<br>-<br>-<br>-<br>-<br>-<br>-<br>-<br>-<br>-<br>- |                                                                                                  |                            |                                       |
| Ly Create Mid Exam                                          | B I   I <sub>x</sub> ] ≟≡ ∷≡   ⊣≊ ⊣≊   ??   ≡              | 圭 圭 ☰ →¶ ¶、話- fx                                                   |                                                                                                  |                            |                                       |
| L→ Mid Exam Report                                          | Format - Font - Size - A                                   | - 🛛 -                                                              |                                                                                                  |                            |                                       |
| 🛓 My Alumni 🔶                                               |                                                            |                                                                    |                                                                                                  |                            |                                       |
| 🛓 Mentoring >                                               |                                                            |                                                                    |                                                                                                  |                            |                                       |
| 🔀 Feedback >                                                |                                                            |                                                                    |                                                                                                  |                            |                                       |
| https://referenceglobe.com/university_referen               | nce/hod/proctor testlist hod.php                           |                                                                    |                                                                                                  |                            |                                       |
| S0°C<br>Mostly sunny                                        | Q Search                                                   | D 🖬 D 📜 C 🔤                                                        | 🖻 😌 💊 🗉 🧕 🥵                                                                                      | 2                          | へ ENG (15:56<br>IN (15:56) 02-05-2023 |

14. Academic Test  $\rightarrow$  Descriptive Report

Academic Test →Create Mid Exam

Academic Test → Mid Exam Report

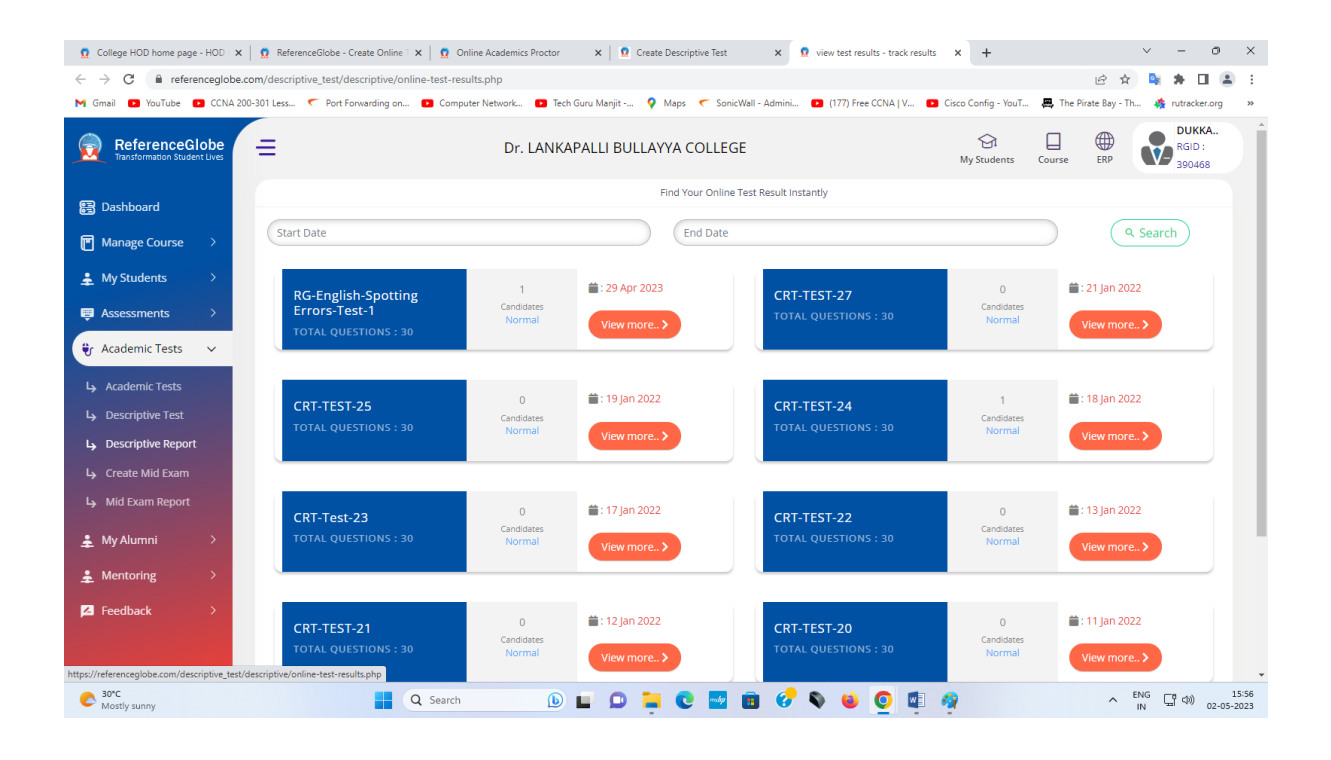

# 15. My Alumni ightarrow My Alumni

| 🙍 College                | e HOD home page - HOD   🗙   🙍 Refer | renceGlobe - Create Online 🗎 🗙 🧕 My Alumni - get co                                                                | onnect with you × +                                                                                                    |                                                                   |                                                              | ~ - 0 ×                                         |
|--------------------------|-------------------------------------|----------------------------------------------------------------------------------------------------|----------------------------------------------------------------------------------------------------|-------------------------------------------------------------------|--------------------------------------------------------------|-------------------------------------------------|
| $\leftarrow \rightarrow$ | C https://referenceglobe.com        | /university_reference/alumni/my-alumni.php                                                                         |                                                                                                    |                                                                   |                                                              | 🖻 🖈 🗣 🗭 😩 🗄                                     |
| M Gmail                  | YouTube CCNA 200-301 Less           | Port Forwarding on< Computer Network                                                                               | 🖸 Tech Guru Manjit 💡 Maps < SonicW                                                                                                    | Wall - Admini 💽 (177) Free CCNA                                   | V Disco Config - YouT                                        | 🜉 The Pirate Bay - Th 🎄 rutracker.org 🛛 😕       |
|                          | $\rightarrow$                       | Dr. LANKAPA                                                                                                    | LLI BULLAYYA COLLEGE                                                                                                    |                                                                   | )<br>My Students                                             | Course ERP DUKKA<br>RGID :<br>390468            |
| E                        |                                     |                                                                                                    | CSE DEPARTMENT ALL                                                                                                    | UMNI                                                              |                                                              |                                                 |
| C                        | Select Course :                     | B.Tech v Se                                                                                                    | elect Passout Year : 2017 Passou                                                                                                    | ut 🗸 Se                                                           | ect Department :                                             | CSE                                             |
| ÷                        |                                     |                                                                                                    |                                                                                                    | Sen                                                               | d message to All 2017 - C                                    | SE Alumni Q Advance Search                      |
| ė                        | 0                                   |                                                                                                    |                                                                                                    |                                                                   |                                                              |                                                 |
| ♥<br>♣<br>₽              | ANDRA UNIVERSIT                     | Student Name : R<br>HT.No : 33<br>Vear : 22<br>Department : C2<br>Email : P<br>Phone : 9<br>Contribution : F<br>of | tuppa prasanna kumari<br>13136410053<br>017<br>55<br>7assuna L@gmail.com<br>154145452<br>or Delevering Guest Lecture.As a Mentor.As a<br>f teaching Learning Process | College :<br>Locator<br>PG Course :<br>College URL<br>a Evaluator | Andra university<br>Andhra Pradesh<br>M.tech<br>: check here |                                                 |
|                          | NOT                                 | Not Updated Name : B<br>HT.No : 33<br>Year : 22<br>Department : C<br>Email : K<br>Phone : 85                       | totta venkata kavya<br>13136410012<br>017<br>SE<br>avyabotta216@gmail.com<br>121297627                                                                               |                                                                   | Not Up                                                       | dated                                           |
| A 30°C<br>Most           | ily sunny                           | Q Search                                                                                                    | 🕒 🖬 💭 📜 💽 🔤 I                                                                                                    | 💼 🔗 🗞 🐞 🧕                                                         | 💷 🧠                                                          | ∧ <sup>ENG</sup> □ ↔ 16:00<br>IN □ ↔ 02-05-2023 |

## 16. My Alumni → create event

| 🙍 College H                     | OD home page - HOD x   🖸 ReferenceSide - Create Online : x 🕻 Create Alumni Evert - Reference: x 🐧 My Alumni - get connect with yo: x   + 🗸 🗸 - 🗗 X                                                              |  |  |  |  |  |  |  |  |  |  |
|---------------------------------|----------------------------------------------------------------------------------------------------|--|--|--|--|--|--|--|--|--|--|
| $\leftrightarrow \rightarrow x$ | 🕯 referenceglobe.com/university_reference/alumni/create_event.php 🕴 🛧 🍡 🏶 🗖 🏝 🔅                                                                                                    |  |  |  |  |  |  |  |  |  |  |
| M Gmail 🗧                       | D YouTube 🖸 CCNA 200-301 Les 🤨 Port Forwarding on 🖸 Computer Network. 💿 Tech Guru Manjit 💡 Maps 🦿 Sonic/Wall - Admini 💶 (177) Free CCNA   V 😨 Coso Config - YouT 🚑 The Pirate Bay - Th 🥀 rutracket org 🔅        |  |  |  |  |  |  |  |  |  |  |
|                                 | → Dr. LANKAPALLI BULLAYYA COLLEGE                                                                                                    |  |  |  |  |  |  |  |  |  |  |
| e                               | Create Alumni Event                                                                                                    |  |  |  |  |  |  |  |  |  |  |
| Ē                               | Event Details                                                                                                    |  |  |  |  |  |  |  |  |  |  |
|                                 | Enter Event Title                                                                                                    |  |  |  |  |  |  |  |  |  |  |
| ÷                               | Category(Cultural, Technical) Event Start Date Event End Date                                                                                                    |  |  |  |  |  |  |  |  |  |  |
| ê                               | Event Banner (Image/Video)                                                                                                    |  |  |  |  |  |  |  |  |  |  |
| Ť                               | Dear DUKKA                                                                                                    |  |  |  |  |  |  |  |  |  |  |
| ÷                               | As students had certain dreams and plans for the future,<br>Then they embarked on their career.<br>But it's great to be in touch with the place where you laid the<br>foundation of your dreams.<br>Characters) |  |  |  |  |  |  |  |  |  |  |
| щ                               | An Alumni Meet is just that.                                                                                                    |  |  |  |  |  |  |  |  |  |  |
|                                 | BULLAYYA COLLEGE Management and Staff<br>would like to inform You<br>and invite you to fill out the details for the most awaited<br>alumni event.<br>BI S x, x* ♥ ♥ ♥ ↓ ↓ ↓ ♥ ♥ ♥ ♥ ♥ ♥ ♥ ♥ ♥ ♥ ♥ ♥ ♥           |  |  |  |  |  |  |  |  |  |  |
| Mostly s                        | unny 📑 🔍 Search 🕟 🖬 🗭 🧮 😨 📅 💞 🔍 🌘 🚺 🐐 🔨 PNG 🖫 🕬 02-05-2023                                                                                                    |  |  |  |  |  |  |  |  |  |  |

## 17. My Alumni → Manage Event

| 🙍 College HOD home page - HOD                           | 🗙 🛛 🙍 ReferenceGlobe - Creat | te Online 🗆 🗙 🧕 View     | Alumni Events - ReferenceG 🕽 | < +        |                    |             |                   |                     |                      | ~ -          | Ø             | ×   |
|---------------------------------------------------------|------------------------------|--------------------------|------------------------------|------------|--------------------|-------------|-------------------|---------------------|----------------------|--------------|---------------|-----|
| $\leftrightarrow$ $\rightarrow$ C $\cong$ referenceglob | e.com/university_reference/a | lumni/display-events-lis | t.php                        |            |                    |             |                   |                     | r 🖞                  | 🔍 🖈 I        |               | :   |
| M Gmail 💌 YouTube 💌 CCNA                                | 200-301 Less 🦿 Port Forwa    | rding on 🗈 Computer      | Network 🝺 Tech Guru I        | Manjit ♀ I | Maps 🦿 SonicWall - | Admini 🗈 (1 | 77) Free CCNA   V | Cisco Config - YouT | 🚇 The Pirate Bay - T | n 🎄 rutrack  | er.org        | »   |
| ReferenceGlobe                                          | =                            |                          | Dr. LANKAPAL                 | LI BULLAY  | YA COLLEGE         |             |                   | Gi<br>My Students   | Course ERP           | RGID<br>3904 | KA<br>:<br>68 |     |
| த Dashboard                                             |                              |                          |                              |            | Event's L          | st          |                   |                     |                      |              |               | 1   |
| Manage Course >                                         | Event Not Exists             |                          |                              |            |                    |             |                   |                     |                      |              |               |     |
| 🛓 My Students >                                         |                              |                          |                              |            |                    |             |                   |                     |                      |              |               | 1   |
| Assessments >                                           |                              |                          |                              |            |                    |             |                   |                     |                      |              |               | 1   |
| Academic Tests >                                        |                              |                          |                              |            |                    |             |                   |                     |                      |              |               | 1   |
| 😫 My Alumni 🗸 🗸                                         |                              |                          |                              |            |                    |             |                   |                     |                      |              |               |     |
| L⇒ My Alumni                                            |                              |                          |                              |            |                    |             |                   |                     |                      |              |               | 1   |
| Create Event                                            |                              |                          |                              |            |                    |             |                   |                     |                      |              |               |     |
| L→ Manage Event                                         |                              |                          |                              |            |                    |             |                   |                     |                      |              |               |     |
| Ly Create Coordinator                                   |                              |                          |                              |            |                    |             |                   |                     |                      |              |               |     |
| L→ Manage Coordinator                                   |                              |                          |                              |            |                    |             |                   |                     |                      |              |               | 1   |
| 🛓 Mentoring >                                           |                              |                          |                              |            |                    |             |                   |                     |                      |              |               |     |
| Feedback >                                              |                              |                          |                              |            |                    |             |                   |                     |                      |              |               |     |
|                                                         |                              |                          |                              |            |                    |             |                   |                     |                      |              |               |     |
|                                                         |                              |                          |                              |            |                    |             |                   |                     |                      |              |               | ÷   |
| C 30°C<br>Mostly sunny                                  |                              | Q Search                 | 6                            | ۵ 📮        | 0 🔤 🔳              | 🚱 💊         | 🛯 🧕               |                     | ^                    | ENG 다 🖓 🕬    | 16<br>02-05-2 | 023 |

## 18. My Alumni $\rightarrow$ Create Coordinator

| 🙍 College HOD home page - HOD 🗙 🛛 🙍 ReferenceGlobe - Create Online 🗙                                                                                                    | 🔯 View Alumni Events - Reference 🛛 🗙 🙍 ReferenceGlobe offers a p | latform × +                           |                      |                         | ~ - o ×                         | ×           |  |
|----------------------------------------------------------------------------------------------------|------------------------------------------------------------------|---------------------------------------|----------------------|-------------------------|---------------------------------|-------------|--|
| C i https://referenceglobe.com/university_reference/alumni/create-coordinator.php                                                                                                    |                                                                  |                                       |                      |                         |                                 |             |  |
| M Gmail 🖸 YouTube 🖸 CCNA 200-301 Less 🦿 Port Forwarding on 🕻                                                                                                    | 🗅 Computer Network 🗈 Tech Guru Manjit 💡 Maps < Sonic             | Wall - Admini 😰 (177) Free CCNA   V 😰 | Cisco Config - YouT  | 📕, The Pirate Bay - Th. | 🏘 rutracker.org 🛛 »             | 13          |  |
| ReferenceGlobe                                                                                                    | Dr. LANKAPALLI BULLAYYA COLLEG                                   | E                                     | Gi<br>My Students Co | ourse ERP               | DUKKA<br>RGID :<br>390468       | ^           |  |
| B Dashboard                                                                                                    | Create Alumr                                                     | ni Co-Ordinator                       |                      |                         |                                 | l           |  |
| Manage Course >                                                                                                    |                                                                  |                                       |                      |                         |                                 | I           |  |
| 🛓 My Students >                                                                                                    |                                                                  |                                       |                      |                         |                                 | I           |  |
| 👜 Assessments >                                                                                                    | Enter Co-Ordinator Name                                          | Enter Co-Ordinator Email              |                      |                         |                                 | I           |  |
| <pre></pre>                                                                                                    | Co-Ordinator Phone Number                                        | Department                            |                      |                         |                                 | I           |  |
| ▲ My Alumni ~                                                                                                    | Enter Co-Ordinator Phone number                                  | Enter Co-Ordinator Department         |                      |                         |                                 | I           |  |
| Ly My Alumni                                                                                                    | Designation                                                      | Upload Image                          |                      |                         |                                 | I           |  |
| Ly Create Event                                                                                                    | Enter Co-Ordinator Designation                                   |                                       | ]                    |                         |                                 | I           |  |
| Ly Manage Event                                                                                                    |                                                                  | Drag & Drop Or Uplo                   | ad                   |                         |                                 | I           |  |
| L→ Create Coordinator                                                                                                    |                                                                  | Tour Photo                            |                      |                         |                                 | I           |  |
| Ly Manage Coordinator                                                                                                    | Su                                                               | bmit                                  |                      |                         |                                 |             |  |
| 🛓 Mentoring >                                                                                                    |                                                                  |                                       |                      |                         |                                 |             |  |
| Feedback                                                                                                    |                                                                  |                                       |                      |                         |                                 |             |  |
|                                                                                                    |                                                                  |                                       |                      | 10.                     |                                 |             |  |
| C Borc Additional Additional Addi | Search 🕒 🖬 🖸 🎽                                                   | 🖻 🕜 💊 😆 👰 📭 -                         | a                    | ^ <sup>E</sup>          | NG (16:02<br>IN (10) 02-05-2023 | *<br>2<br>3 |  |

## 19. My Alumni →Manage Coordinator

| 🙍 College HOD home page - H 🛛 🗙                           | 🖸 ReferenceGlobe - Create Oni: 🗙   💆 View Alumni Events - Referen: 🗙   💆 ReferenceGlobe offers a plati 🗴   💆 Alumni Co-Ordinator Details 🗴 💆 Alumni Co-Ordinator Details 🗴 | + ~ - 0 ×                                 |
|-----------------------------------------------------------|----------------------------------------------------------------------------------------------------|-------------------------------------------|
| $\leftrightarrow$ $\rightarrow$ C $\bullet$ referenceglob | be.com/university_reference/alumni/view_alumni_coordinators.php                                                                                                    | 🖻 🖈 🔩 🗯 🖬 😩 🗄                             |
| M Gmail 🗈 YouTube 🗈 CCNA                                  | A 200-301 Less 🦿 Port Forwarding on 🖸 Computer Network 🖸 Tech Guru Manjit 💡 Maps 🦿 SonicWall - Admini 🚺 (177) Free CCNA   V 🗖 Cisco Config - YouT 🜉 T                      | 'he Pirate Bay - Th 🎄 rutracker.org 🛛 »   |
| ReferenceGlobe                                            | Dr. LANKAPALLI BULLAYYA COLLEGE                                                                                                    | e ERP DUKKA                               |
| 🗃 Dashboard                                               | View Alumni Coordinators                                                                                                    | No Alumni Co-Ordinators are<br>available. |
| Manage Course >                                           | Find Alumni Co-Ordinator Create Alumni Co-Ordinator                                                                                                    |                                           |
| ♣ My Students >                                           | Enter Co-Ordinator Name Search 2 Create Profile                                                                                                    |                                           |
| Assessments >                                             |                                                                                                    |                                           |
| 🗘 Academic Tests >                                        | Below are the Alumni Co-Ordinator created                                                                                                    |                                           |
| 🔹 My Alumni 🗸 🗸                                           | No Alumni Co-Ordinators are available.                                                                                                    |                                           |
| لے My Alumni                                              |                                                                                                    |                                           |
| Ly Create Event                                           |                                                                                                    |                                           |
| L→ Manage Event                                           |                                                                                                    |                                           |
| لې Create Coordinator                                     |                                                                                                    |                                           |
| L→ Manage Coordinator                                     |                                                                                                    |                                           |
| 🛓 Mentoring 🛛 👌                                           |                                                                                                    |                                           |
| Feedback >                                                |                                                                                                    |                                           |
|                                                           |                                                                                                    |                                           |
| Mostly sunny                                              | 🔡 Q. Search 🕒 🖬 💭 📮 🕲 🔤 🥩 🗳 🔮 🦉 🦓                                                                                                    | ^ ENG □ Φ) 16:03<br>IN □ Φ) 02-05-2023    |

# 20. Mentoring $\rightarrow$ My Mentee Groups

| 🙍 College HOD home pag 🗙 🕴                          | 🙍 ReferenceGlobe - Creat 🗴 🛛 🧕 View Alumni Events - Ri 🗴 🗍 🧕 ReferenceGlobe offers i 🗙 🗍 🧕 Alumni Co-Ordinator D 🗴 🗍 🧟 Alumni Co-Ordinator D 🗴 | 🙍 Mentor - My Mentee Li 🗙 🕂 🗸 🤟 🗸 🚽                                                                                                    |
|-----------------------------------------------------|----------------------------------------------------------------------------------------------------|----------------------------------------------------------------------------------------------------|
| $\leftrightarrow$ $\rightarrow$ C $($ https://refer | renceglobe.com/university_reference/hod/ <mark>mentee-groups</mark> -view.php                                                                  | 🖻 🖈 🖬 😩 🗄                                                                                                    |
| M Gmail 🗈 YouTube 🗈 CCN                             | NA 200-301 Less 🦿 Port Forwarding on 🖸 Computer Network 😰 Tech Guru Manjit 💡 Maps 🦵 SonicWall - Admini 😰 (177) Free CCNA   V                   | 🖸 Cisco Config - YouT 📇 The Pirate Bay - Th 🎄 rutracker.org 🛛 »                                                                                                    |
| ReferenceGlobe<br>Transformation Student Lives      | Dr. LANKAPALLI BULLAYYA COLLEGE                                                                                                    | Image: Specific state     Image: Specific state     Image: Specific state <td< th=""></td<> |
| 😫 Dashboard                                         | Manage Mentee Group List                                                                                                    |                                                                                                    |
| Manage Course >                                     |                                                                                                    |                                                                                                    |
| 🔔 My Students >                                     | • • •                                                                                                    |                                                                                                    |
| 📮 Assessments >                                     | the second second second second second second second second second second second second second second second s                                 |                                                                                                    |
| Academic Tests >                                    | loading please wait                                                                                                    |                                                                                                    |
| ♣ My Alumni >                                       |                                                                                                    |                                                                                                    |
| 🛃 Mentoring 🗸 🗸                                     |                                                                                                    |                                                                                                    |
| لې My Mentee Groups                                 |                                                                                                    |                                                                                                    |
| Activity Reports                                    |                                                                                                    |                                                                                                    |
| ∠ Feedback >                                        |                                                                                                    |                                                                                                    |
|                                                     |                                                                                                    | -                                                                                                    |
|                                                     |                                                                                                    |                                                                                                    |
|                                                     |                                                                                                    |                                                                                                    |
|                                                     |                                                                                                    | -                                                                                                    |
| C 30°C<br>Mostly sunny                              | 🏭 Q. Search 🕒 🖬 💭 🐂 💽 🔤 😥 🕹 🔘 🛽                                                                                                    | ENG ☐ ↔ 16:04<br>IN ☐ ↔ 02-05-2023                                                                                                    |

### 21. Mentoring $\rightarrow$ Activity Reports

| 2 College HOD home page - HOD 🛛 🗙                           | ReferenceGlobe - Create Online X 0 ReferenceGlobe offers a platform X 0 Published Test List X +                                                        |                 | v - 0                     | ×              |
|-------------------------------------------------------------|----------------------------------------------------------------------------------------------------|-----------------|---------------------------|----------------|
| $\leftrightarrow$ $\rightarrow$ C $\cong$ referenceglobe.co | .com/university_reference/tpo/getlist-publishtest-mentor.php                                                                                           | 6 \$            | 💐 🛪 🗆 🛎                   |                |
| M Gmail 💽 YouTube 🗈 CCNA 200                                | 00-301 Less 🤨 Port Forwarding on 🖸 Computer Network 🖸 Tech Guru Manjit 💡 Maps 🦿 SonicWall - Admini 🔯 (177) Free CCNA   V 💶 Cisco Config - YouT 📇 The P | Pirate Bay - Th | - 🤹 rutracker.org         | **             |
| ReferenceGlobe                                              | Dr. LANKAPALLI BULLAYYA COLLEGE                                                                                                    | (H)<br>ERP      | DUKKA<br>RGID :<br>390468 | Ĵ              |
| 🛃 Dashboard                                                 | Mentee Groups Details                                                                                                    |                 |                           |                |
| Manage Course >                                             | Search Mentor Activities                                                                                                    |                 |                           |                |
| 🛔 My Students >                                             |                                                                                                    |                 |                           |                |
| 📮 Assessments >                                             | Duklahad Tarr                                                                                                    |                 |                           |                |
| 👻 Academic Tests 🔿                                          | ruuisiieu iest                                                                                                    |                 | Count :                   |                |
| 🛓 My Alumni 🔶                                               |                                                                                                    |                 |                           |                |
| 🔹 Mentoring 🗸 🗸                                             | Concents Shared                                                                                                    |                 | Course of                 |                |
| Ly My Mentee Groups                                         |                                                                                                    |                 | CADUPTE .                 |                |
| Activity Reports                                            |                                                                                                    |                 |                           |                |
| Feedback >                                                  | Courselling Consists                                                                                                    |                 |                           |                |
|                                                             | Courseling Sessions                                                                                                    |                 | Count :                   |                |
|                                                             |                                                                                                    |                 |                           |                |
|                                                             |                                                                                                    |                 |                           |                |
| https://referenceglobe.com/university_referen               | ence/tpo/getlist-publishtest-mentor.php                                                                                                    |                 |                           | -              |
| Mostly sunny                                                | 🚦 Q. Search 🕒 🖬 💭 📜 🕲 🗾 🔠 🔗 ⊌ 🧕 💷 🦓                                                                                                    | ^ EN            | NG C∰ <0) 02-05           | 16:05<br>-2023 |

### 22. Feedback $\rightarrow$ Seek Feedback

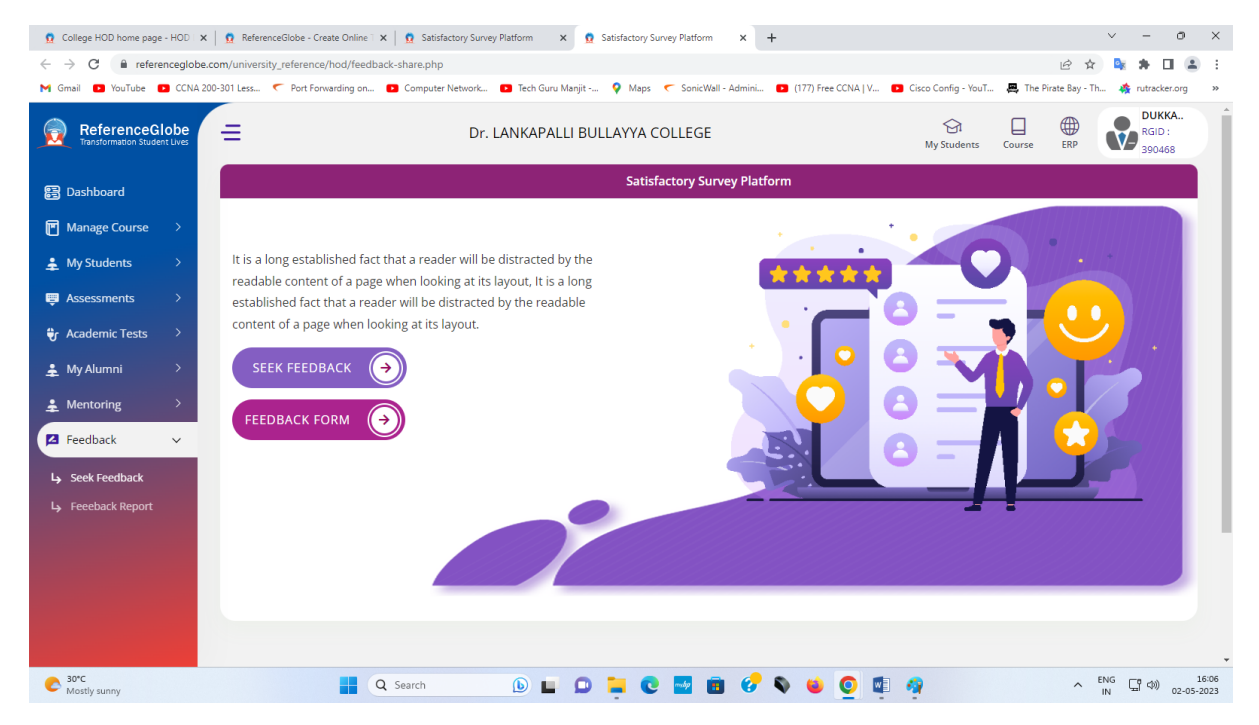

### 23. Feedback $\rightarrow$ Feedback Report

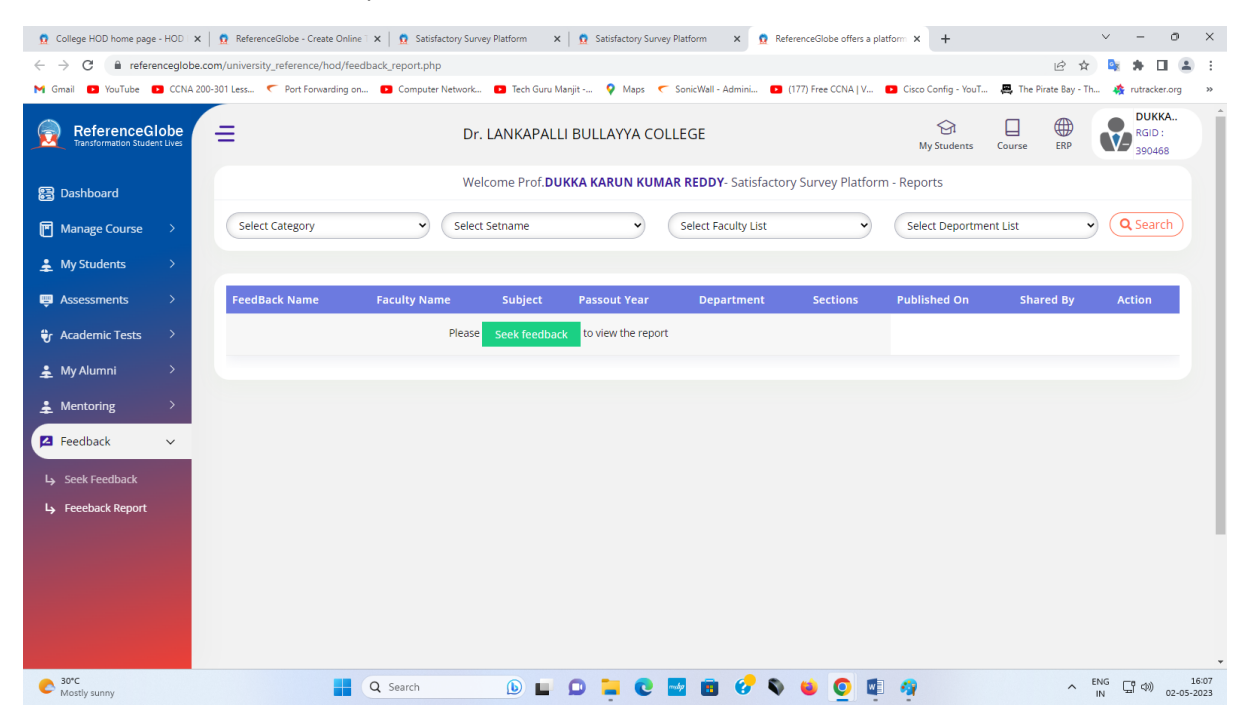

The Enrollment and Examinations Fee Payment of Andhra University, Visakhapatnam shall be performed through Andhra University Website. The procedure has been mentioned below.

1. Andhra University Login page:

| S.    | 3         | ANDH<br>ಆಂಧ್ರ<br>   | RA UNIVERSITY<br>ఏశ్వకళా పరిషత్<br>INC atla 4 data 88 9001888 (artika                   |                                                                                                  | <b>&amp;</b> 0891 - 284 4000                                    |  |
|-------|-----------|---------------------|-----------------------------------------------------------------------------------------|--------------------------------------------------------------------------------------------------|-----------------------------------------------------------------|--|
|       | si        | ERVICES             | RESULTS PG LOGIN UG LOGIN                                                               | REVALUATION CHALLAN PAYMENT TUTION FEE PAYMEN                                                    | NT CONTACT US                                                   |  |
| ic Ba | nk of Cre | dits(ABC)           | through Digilocker to Facilitate Digi                                                   | Marks Posting<br>talization of all the Academic Records Pertaining to the Stu                    | Help                                                            |  |
|       |           |                     | PG UPDATES                                                                              | UG UPDATES                                                                                       | Download Nominal Rolls (SEF<br>Forms) for PG and Prof. Courses  |  |
| 1     | PG Up     | odates<br>✓ entries |                                                                                         | Search:                                                                                          | Click Here to Download Special<br>Improvement Exam Hall-Tickets |  |
|       | S.No      | Date                | Update                                                                                  |                                                                                                  | > Student Portal Login                                          |  |
| -     | 1         | 04/05/23            | Schedule for Posting Internal & External M<br>Courses for Following Semesters (1-1,5-1) | arks Through Online Portal of Andhra University for professional<br>April 2023. Click here (new) | Check Exam Enrollment Dates<br>(Open/Close)                     |  |
|       | 2         | 02/05/23            | M.Sc Chemistry (5 Years Integrated) Fourth<br>2023. Click here new                      | h Year Second Semester (4-2) Examinations Time Table, May                                        | > Check Students Enrolled                                       |  |
|       | 3         | 02/05/23            | B.Arch Third Year Second Semester(3-2) E                                                | xaminations Time Table, May 2023. Click here (new)                                               | Subjects                                                        |  |
|       | 4         | 02/05/23            | B.E/B.Tech, Integrated Dual Degree Third 1<br>2023. Click here new                      | Year Second Semester(3-2) Examinations Time Table, May                                           | College Codes                                                   |  |
|       |           |                     |                                                                                         | A RECEIPT REPORTED AND RECEIPTION FOR THE RECEIPTION                                             | <ul> <li>Examination Sections Help</li> </ul>                   |  |
|       | 5         | 02/05/23            | M.Sc Geography Fourth Semester(2-2) and<br>Click here may                               | d Second Semester(1-2) Examinations Time Table,May 2023.                                         |                                                                 |  |

### 2.Andhra University PG Login:

| 🔮 Andhra University Examination ( 🗴 🕂                                                                          |                 | <b>(</b>              | - 0          | ×             |
|----------------------------------------------------------------------------------------------------|-----------------|-----------------------|--------------|---------------|
| ← → C @ @ exams.andhrauniversity.edu.in/pgprexams/collegelogin.php                                             | GE              | 2 \$                  |              | 6 E           |
| To get future Google Chrome updates, you'll need Windows 10 or later. This computer is using Windows 7.        |                 | L                     | earn mor     | e x           |
| ANDHRA UNIVERSITY<br>ఆంధ్ర విశ్వకళా పరిషత్<br>                                                                 |                 |                       |              |               |
| SERVICES RESULTS POLOGIN UG LOGIN REVALUATION CHALLAN PAYMENT TUTION FEE PAYMENT CONTACT US                    |                 |                       |              |               |
| PG-PR College Login<br>Username *<br>college_364<br>Password *<br><br>Security Code *<br><br>322121<br>Submit  |                 |                       |              |               |
| Areas version of Java Update Available     Areas version of Java in ready to be in     Click here to continue. | A X<br>stalled. | () ( <sup>1</sup> 2-1 | 9:33<br>5/5/ | 3 AM<br>/2023 |

3. Andhra University Computerization System(Overview):

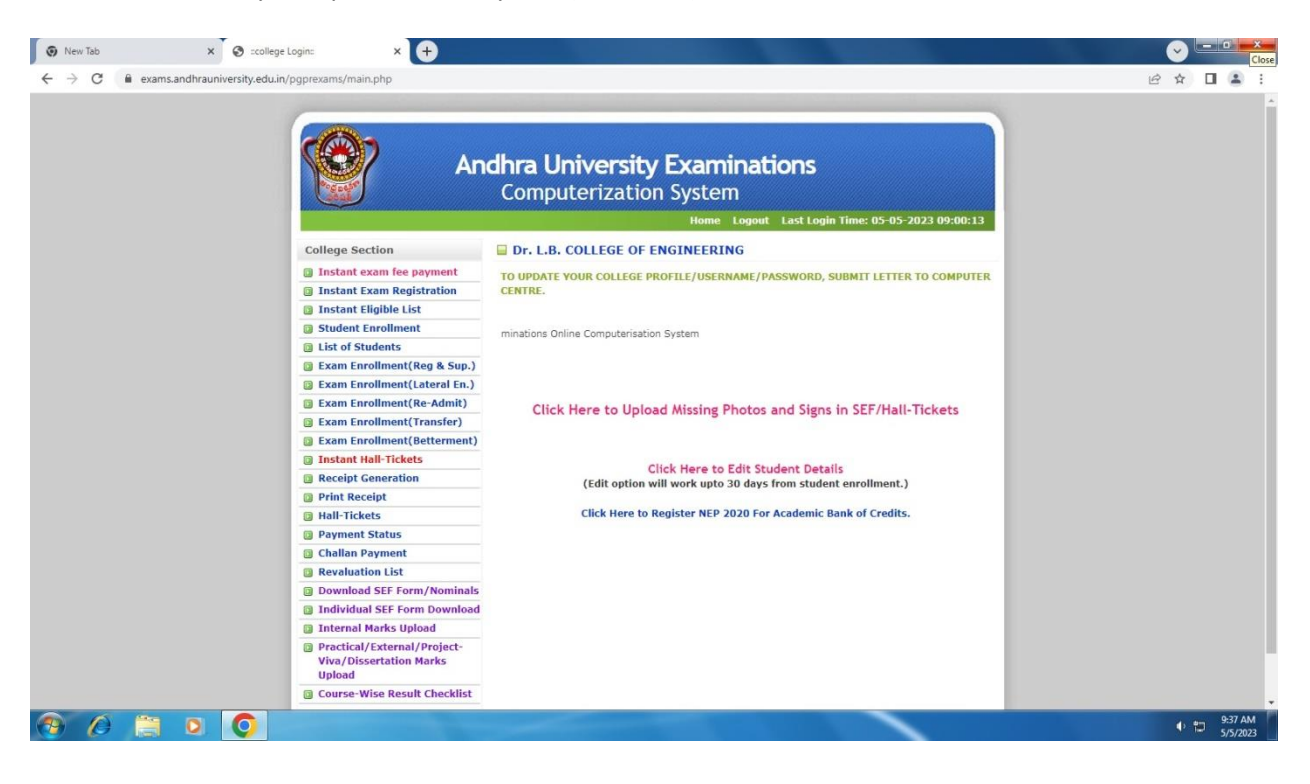

#### 4. Andhra University Instant Examination System:

| New Tab     X     S college Login:                                                                          | × 📀 Andhra University Examinations × +                                                                                                    |                          |
|----------------------------------------------------------------------------------------------------|----------------------------------------------------------------------------------------------------|--------------------------|
| $\leftarrow$ $\rightarrow$ $\mathbf{C}$ $\mathbf{\hat{e}}$ exams.andhrauniversity.edu.in/pgprexams/studenta | app_inst.php                                                                                                    | 년 ☆ 🛛 🚨 :                |
|                                                                                                    | Andhra University Examinations<br>Computerization System                                                                                                    |                          |
| Exam Section                                                                                                | Instant Examination Registration.                                                                                                    |                          |
| <ul> <li>Instant Elig</li> <li>Receipt Gen</li> <li>Payment St</li> </ul>                                   | Ible List Select Semester 2-1 v<br>teration Hall Ticket No.                                                                                                    |                          |
| Challan Pay                                                                                                 | ment # Registered month-<br>year 10-2019 V                                                                                                    |                          |
|                                                                                                    | ок                                                                                                    |                          |
| P                                                                                                    | resigned, Developed and Maritained by Department of Computer Science & Systems Engineering, College of Engineering (A),<br>Andhra University, Visakhapatham-53003. Copyright © 2011 - 2023. All rights reserved. |                          |
|                                                                                                    |                                                                                                    |                          |
|                                                                                                    |                                                                                                    |                          |
|                                                                                                    |                                                                                                    |                          |
|                                                                                                    |                                                                                                    |                          |
|                                                                                                    |                                                                                                    | €) 🐑 9:38 AM<br>5/5/2023 |

## 5. Andhra University Instant Eligibility list:

| New Tab | × S :college Login: ×                                      | S Andhra University Examinations × +                                                                                                    |                       |
|---------|------------------------------------------------------------|----------------------------------------------------------------------------------------------------|-----------------------|
| ← → C 🔒 | exams.andhrauniversity.edu.in/pgprexams/instant_elg.p      | np                                                                                                    | e 🖈 🖬 😩 :             |
|         | 1                                                          | Andhra University Examinations<br>Computerization System                                                                                                    |                       |
|         | Exam Section                                               | Instant Eligiblity List                                                                                                    |                       |
|         | <ul> <li>Exam Registrat</li> <li>Receipt Genera</li> </ul> | on Regd. no./Name/Course Name/Semester/Paper Name                                                                                                    |                       |
|         | Desig                                                      | ed, Developed and Maintained by Department of Computer Science & Systems Engineering, College of Engineering (A),<br>Andhra University, Vaakhapatham-530003, Copyright © 2012 - 2023. All rights reserved. |                       |
|         |                                                            |                                                                                                    |                       |
|         |                                                            |                                                                                                    |                       |
|         |                                                            |                                                                                                    |                       |
|         |                                                            |                                                                                                    |                       |
|         | 🗒 🖸 🚺 🚿                                                    |                                                                                                    | ♦ P-39 AM<br>5/5/2023 |

### 6. Andhra University Student Enrollment:

| New Tab ×                                            | 🕲 scollege Login: 🗙 🐼 Andhra Universit          | y Examinations × +                                                                                                    |           |
|------------------------------------------------------|-------------------------------------------------|----------------------------------------------------------------------------------------------------|-----------|
| $\leftrightarrow$ $\rightarrow$ C $($ exams.andhraun | iversity.edu.in/pgprexams/reportform_enroll.php |                                                                                                    | e 🖈 🛛 😩 : |
|                                                      | And                                             | hra University Examinations                                                                                                    |           |
|                                                      |                                                 | Computerization System                                                                                                    |           |
|                                                      | Exam Section                                    |                                                                                                    |           |
|                                                      | Exam Registration     Student Encolment         | Select Degree.                                                                                                    |           |
|                                                      | Judgent Enronment                               | B.Tech 🗸                                                                                                    |           |
|                                                      | Updates :                                       | Select Course:<br>B.Tech - COMPUTER SCIENCE AND ENGINEERING                                                                                |           |
|                                                      |                                                 | Admitted Year                                                                                                    |           |
|                                                      |                                                 | 2022                                                                                                    |           |
|                                                      |                                                 | ок                                                                                                    |           |
|                                                      | Designe                                         | d, developed and maintained by Andhra University, Visakhapatnam-530003.<br>Copyright © 2012 - 2023 Andhra University, All rights reserved. | 1         |
|                                                      |                                                 |                                                                                                    |           |
|                                                      |                                                 |                                                                                                    |           |
|                                                      |                                                 |                                                                                                    |           |
|                                                      |                                                 |                                                                                                    |           |
|                                                      |                                                 |                                                                                                    |           |
|                                                      |                                                 |                                                                                                    |           |
|                                                      |                                                 |                                                                                                    |           |
|                                                      |                                                 |                                                                                                    |           |

### 7. Andhra University Examination Enrollment:

| New Tab X S :college Login: X | Andhra University Examinations × +                                             |                     |
|-------------------------------|--------------------------------------------------------------------------------|---------------------|
|                               | Lphp                                                                           | 년 ☆ 🛛 🏝 :           |
| (@)                           | Andhra University Examinations<br>Computerization System                       |                     |
|                               | Home Log                                                                       | out                 |
| Exam Section                  |                                                                                |                     |
| Exam Registration             | Select Degree,                                                                 |                     |
| Student Enrollment            | B.Tech ¥                                                                       |                     |
| Updates :                     | Select Course:                                                                 |                     |
|                               | B.Tech - COMPUTER SCIENCE AND ENGINEERING                                      |                     |
|                               | Admitted Year                                                                  |                     |
|                               | 2022                                                                           |                     |
|                               | ок                                                                             |                     |
|                               | Designed, developed and maintained by Andhra University, Visakhapatnam-530003. |                     |
|                               | Capyright (§ 2012 - 2023 Ananra University, Ail rights reserved.               |                     |
|                               |                                                                                |                     |
|                               |                                                                                |                     |
|                               |                                                                                |                     |
|                               |                                                                                |                     |
|                               |                                                                                |                     |
|                               |                                                                                |                     |
|                               |                                                                                |                     |
|                               |                                                                                |                     |
| 🐵 🖉 🗒 🖸                       |                                                                                | ♦ 10 AM<br>5/5/2023 |

### 8. Andhra University Hall ticket:

|              | Andhra University Examinations<br>Computerization System                                                                                                    |  |
|--------------|----------------------------------------------------------------------------------------------------|--|
| Exam Section | Home Logout                                                                                                    |  |
|              | Select Degree.<br>B.Tech Select Course:<br>B.Tech - COMPUTER SCIENCE AND ENGINEERING Select Semester & Month Year<br>4-1 and 01-2022<br>Download HallTickets<br>Note: Please Wait Until Zip File Download |  |
|              | Designed, developed and maintained by Andhra University, Visakhapatnam-530003.<br>Copyright 🖗 2012 - 2023 Andhra University. All rights reserved.                                                         |  |
|              |                                                                                                    |  |

### 9. Andhra University Online Fees Payment:

| 🕢 New Tab 🗙 😒 :colleg                                            | ge Login: 🗙 🐼 A              | ndhra University Examinations × +                                                                                                    |                             |
|------------------------------------------------------------------|------------------------------|----------------------------------------------------------------------------------------------------|-----------------------------|
| $\leftrightarrow$ $\rightarrow$ C $($ exams.andhrauniversity.edu | in/pgprexams/HALLTICK123.php | Andhra University Examinations<br>Computerization System                                                                                                    |                             |
|                                                                  |                              | Hor                                                                                                    | ne Logout                   |
|                                                                  | Exam Section                 | Print Hallticket                                                                                                    |                             |
|                                                                  |                              | Select Degree.<br>B.Tech<br>Select Course:<br>B.Tech - COMPUTER SCIENCE AND ENGINEERING<br>Select Semester & Month Year<br>4-1 and 01-2022<br>Download HallTickets<br>Note: Please Wait Until Zip File Download |                             |
|                                                                  |                              | Designed, developed and maintained by Andhra University, Visakhapatnam-530003.                                                                                                    |                             |
|                                                                  |                              | Copyrugits ¥92 2012 - 2022 Holdinis Olivestaliji, Ani hýjiha Halavkoli                                                                                                    |                             |
| 🛞 / 📋 🔍 📀                                                        | đ                            |                                                                                                    | ▲ 🕕 🏴 📁 9:42 AM<br>5/5/2023 |

### 10. Andhra University Examination Fee Payment

| 🕢 New Tab 🗙 😸 :college Logi                                                                                                    | in: 🗙 🐼 Andhra                                    | a University Examinations × +                                                                                                    | - 0 - ×                     |
|----------------------------------------------------------------------------------------------------|---------------------------------------------------|----------------------------------------------------------------------------------------------------|-----------------------------|
| ← → C ■ exams.andhrauniversity.edu.in/pgr                                                                                                    | prexams/exampaymentCLphp                          | Andhra University Examinations<br>Computerization System                                                                                                    | @☆□ ॾ :                     |
|                                                                                                    | Exam Section Exam Registration Receipt Generation | Select Degree. B.Tech Select Course: B.Tech  Select appearing year/semester                                                                                                    |                             |
|                                                                                                    |                                                   | 3-2 v<br>Registered month-year<br>05-2023 v<br>Payment type<br>Challen v                                                                                                    |                             |
| C      C     O     O | Designed, Develope                                | sd and Maintained by Department of Computer Science & Systems Engineering, College of Engineering (A),<br>Andhra University, Visakhapatnam-S30003. Copyright © 2011. All rights reserved. | ^ ● I™ 💭 946 AM<br>5/5/2023 |

## 11. Andhra University Logout System:

| New Tab     X     Andhra University Examination     X |                                                                                                    |                |
|-------------------------------------------------------|----------------------------------------------------------------------------------------------------|----------------|
| ← → C                                                 |                                                                                                    | 🖻 🏚 🔲 🏝 🗄      |
|                                                       |                                                                                                    |                |
| <b>(2)</b>                                            | Andhra University Examination<br>Computerization System                                                                                    |                |
|                                                       | Home Contact                                                                                                    |                |
| Links :                                               | Andhra University Examinations Computerisation System                                                                                      |                |
| College Login     Contact Us                          | You have logged out successfully                                                                                                    |                |
| Updates :                                             | Login Again                                                                                                    |                |
|                                                       | Designed, developed and maintained by Audhra University, Visabhapatnam-53000.<br>Copyright AQ 2012 Andhra University. All rights reserved. |                |
|                                                       |                                                                                                    | 🔺 🕕 🏴 👘 947 AM |

#### **Student Fee Payment Procedure through Online**

Step 1. Open the college website by clicking lbce.edu.in in the web browser

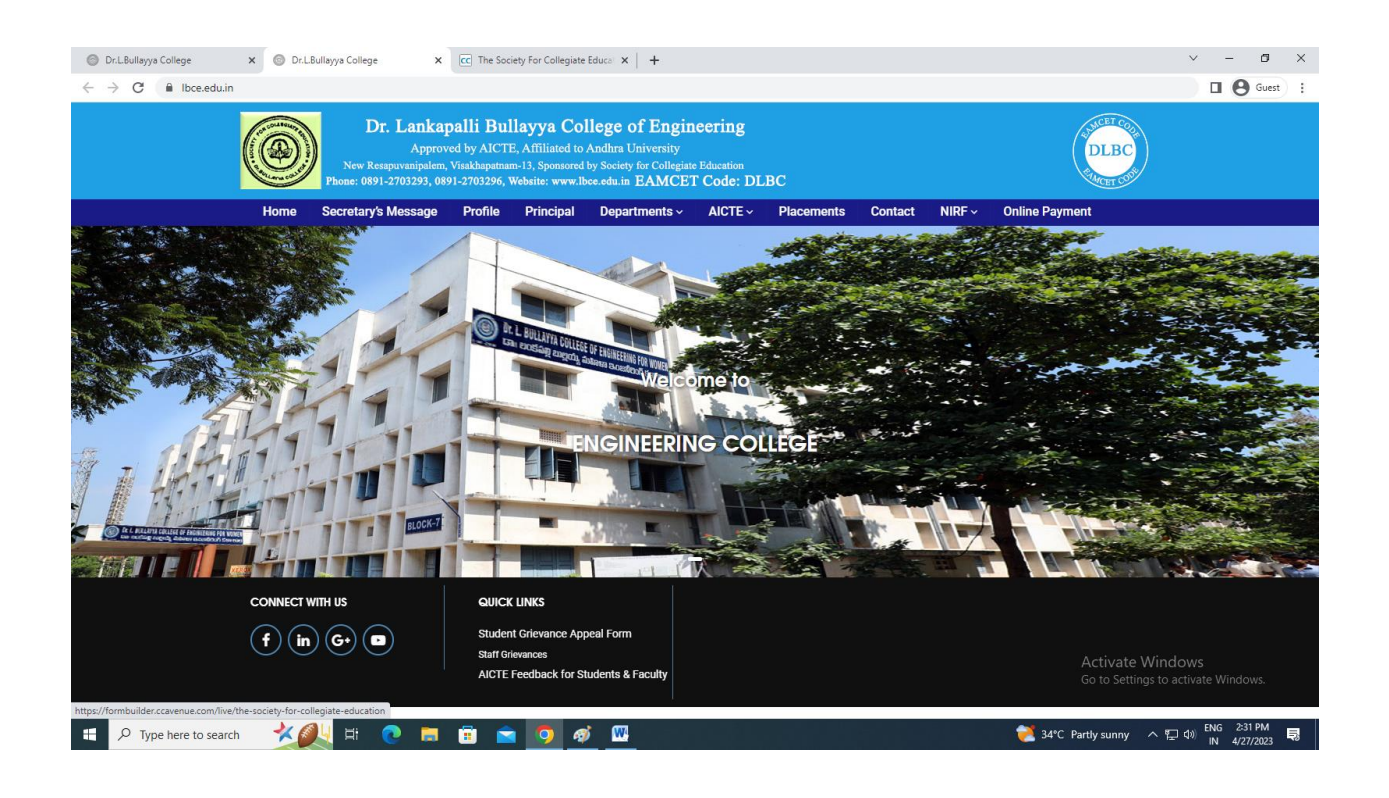

Step 2. Click Online Payment Tab provided in the College Website

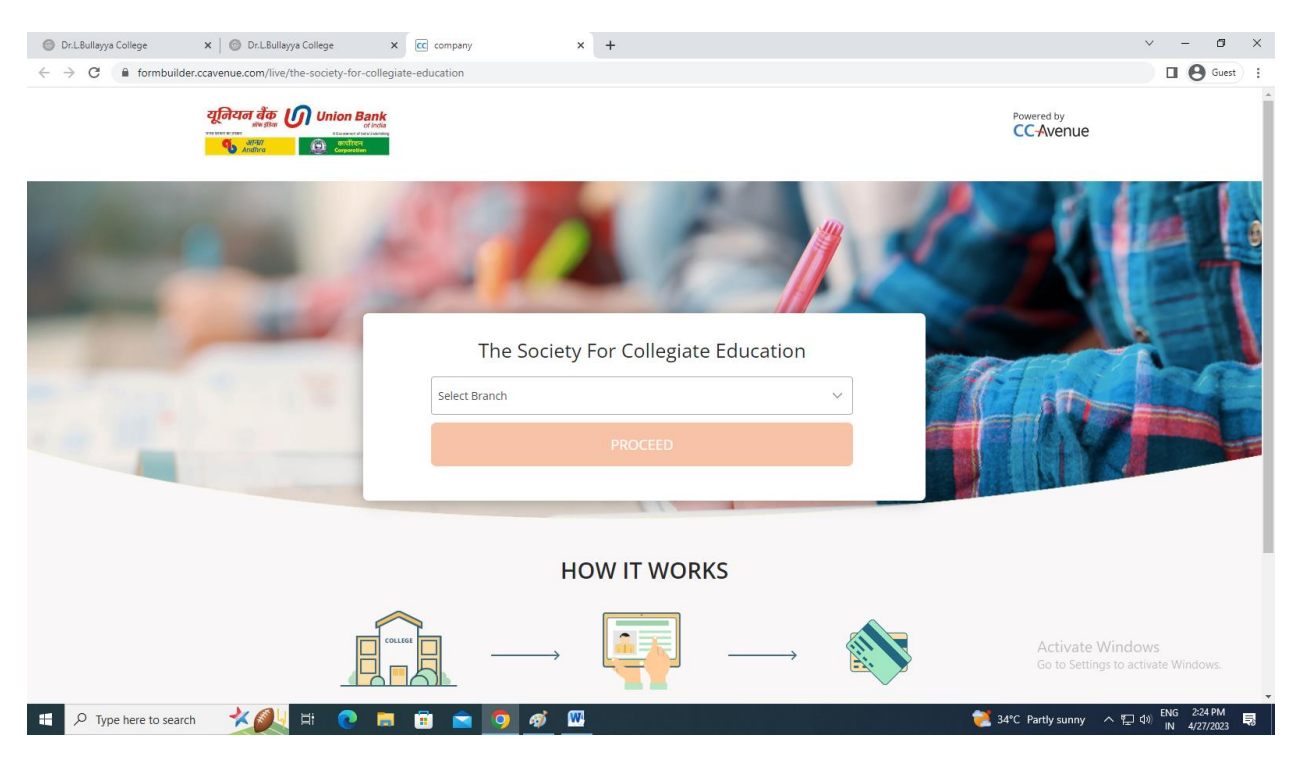

### Step 3. Click the Dr Lankapalli Bullayya Engineering College

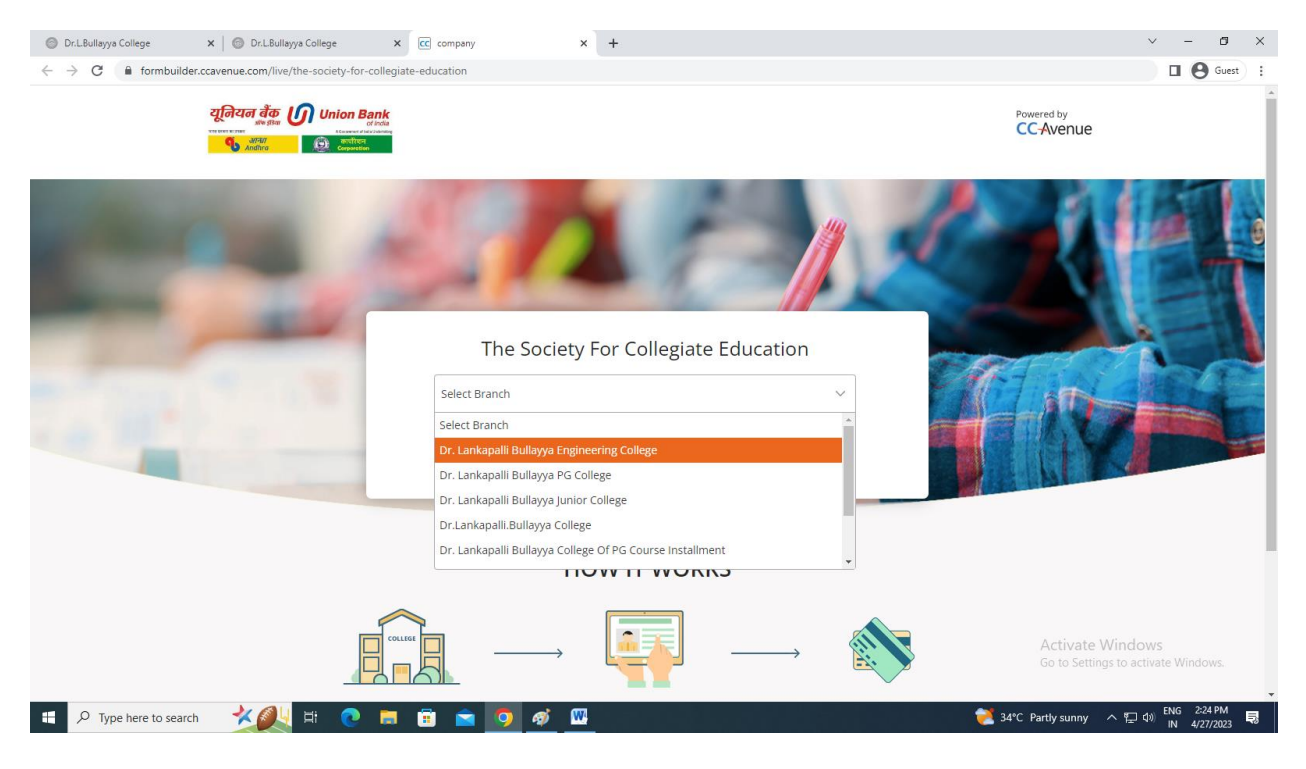

Step 4. In the browser Enter the ID number will appear

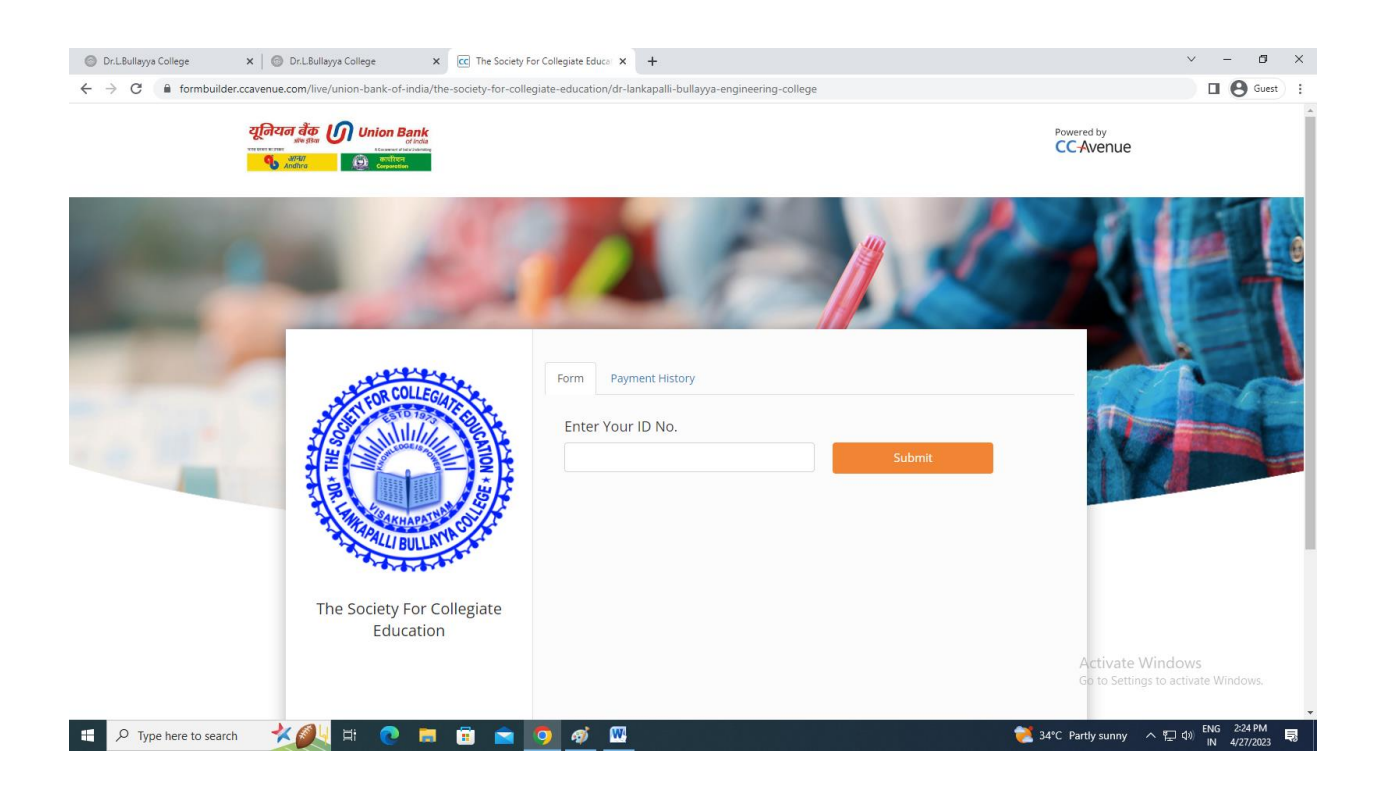

## Step 5. Enter the ID number

| 💿 Dr.L.Bullayya College x 💿 Dr.L.Bullayya College x 🖾 The Society For Collegiste Educe x 🕇                                                                                                    | ~ - CI ×                                               |
|----------------------------------------------------------------------------------------------------|--------------------------------------------------------|
| ← → C 🔒 formbuilder.ccavenue.com/live/union-bank-of-india/the-society-for-collegiate-education/dr-lankapalli-bullayya-engineering-college                                                                                                    | Guest :                                                |
| यूनियन वैंक W Union Bank<br>ar star<br>Market Constant<br>Article Constant<br>Article | Powered by<br>CC-Avenue                                |
| Form       Payment History         Enter Your ID No.       23168         Submit       Submit                                                                                                    | Activate Windows<br>Go to Settings to activate Windows |
| 🖶 🔎 Type here to search 🛛 💥 🌉 Hi 💿 📻 🗑 👩 🚳 🛄                                                                                                    | 💓 34°C Partly sunny ヘ 収 40 ENG 2-29 PM 💀               |

## Step 6. The Fee Details will Appear as follows. Click Pay Now option

| O Dr.L.Bullayya College                                                                   | x CC The Society For Collegiste Education x +                  |                                                | ~ - Ø ×                                      |
|-------------------------------------------------------------------------------------------|----------------------------------------------------------------|------------------------------------------------|----------------------------------------------|
| $\leftrightarrow$ $\rightarrow$ C $($ formbuilder.ccavenue.com/live/union-bank-of-india/t | the-society-for-collegiate-education/dr-lankapalli-bullayya-en | gineering-college?verified=1&user_key=SsxHF4sB | □                                            |
|                                                                                           | AU Fee :                                                       | 0                                              |                                              |
|                                                                                           | Registration Fee :                                             | 0                                              |                                              |
|                                                                                           | Admission Fee :                                                | 0                                              |                                              |
|                                                                                           | Caution Deposit :                                              | 0                                              |                                              |
|                                                                                           | Project Fee :                                                  | 0                                              |                                              |
|                                                                                           | Others :                                                       | 0                                              |                                              |
|                                                                                           | Total : *                                                      | 21000                                          |                                              |
|                                                                                           | FINE (LATE FEE) :                                              | 0                                              |                                              |
|                                                                                           | TOTAL AFTER DUE DATE : *                                       | 21000                                          |                                              |
|                                                                                           | Remark : *                                                     | 3rd Year Admission fee pay before              |                                              |
|                                                                                           | I accept below <u>Terms &amp; Condit</u>                       | ions                                           |                                              |
|                                                                                           | INR 21000                                                      | Pay Now                                        |                                              |
|                                                                                           |                                                                |                                                | Antiveste Müncleven                          |
|                                                                                           |                                                                |                                                | Go to Settings to activate Windows.          |
| Your transaction is processed the                                                         | rough a secure 128 bit https internet connection.              | LIPI> RuPay> VISA 🥌                            |                                              |
| E $P$ Type here to search                                                                 | i 🖻 🖻 🧑 🚿 🚾                                                    |                                                | 姜 34°C Haze ヘロロ (N 4/27/2023 見) (N 4/27/2023 |

Step 7. Click Make Payment option for payment of the Fee.

| <ul> <li>G          <ul> <li>secure.covenue.com/transactic</li> </ul> </li> </ul> | nytransaction.dorcommand ≠initiate i | ransaction                                                                                                    |                |              | - | u 🛛 🖰 Gent 🖾 |
|-----------------------------------------------------------------------------------|--------------------------------------|----------------------------------------------------------------------------------------------------|----------------|--------------|---|--------------|
|                                                                                   | 2231168                              | a da ange on kanalan na kanalan kanalan kanalan kanalan kanalan kanalan kanalan kanalan kanalan kanalan kanala                                                                                                    |                | Forsish Y    |   |              |
|                                                                                   | Billing Information                  |                                                                                                    | ORDER DETAILS  |              |   |              |
|                                                                                   |                                      |                                                                                                    | Order #:       | 1776096      |   |              |
|                                                                                   | address                              |                                                                                                    | Order Amount   | 21090 00     |   |              |
|                                                                                   | 350000                               | c.tv                                                                                                    | Tax(18 00%)    | 0 00         |   |              |
|                                                                                   | 1210                                 | loci a                                                                                                    | Total Amount   | INR 21000.00 |   |              |
|                                                                                   |                                      |                                                                                                    |                |              |   |              |
|                                                                                   |                                      | enter en la companya de la companya de la companya de la companya de la companya de la companya de la companya<br>Este de la companya de la companya de la companya de la companya de la companya de la companya de la companya d                                                                                                    |                |              |   |              |
|                                                                                   | (roles (Upronal)                     | $(x_1,y_2,\dots,y_{n-1},y_{n-1},\dots,y_{n-1},y_{n-1},y_{n-1},y_{n-1},\dots,y_{n-1},y_{n-1},y_{n-1},\dots,y_{n-1},y_{n-1},\dots,y_{n-1},y_{n-1},\dots,y_{n-1},y_{n-1},\dots,y_{n-1},\dots,\dots,y_{n-1},\dots,y_{n-1},\dots,y_{n-1},\dots,y_{n-1},\dots,y_{n-1},\dots,y_{n-1},\dots,y_{n-1},\dots,y_{n-1},\dots,y_{n-1},\dots,y_{n-1},\dots,y_{n-1},\dots,y_{n-1},\dots,y_{n-1},\dots,y_{n-1},\dots,\dots,y_{n-1},\dots,\dots,y_{n-1},\dots,\dots,y_{n-1},\dots,\dots,p_{n-1},\dots,\dots,p_{n-1},\dots,\dots,p_{n-1},\dots,\dots,p_{n-1},\dots,\dots,p_{n-1},\dots,\dots,p_{n-1},\dots,\dots,p_{n-1},\dots,\dots,p_{n-1},\dots,\dots,p_{n-1},\dots,\dots,p_{n-1},\dots,\dots,\dots,p_{n-1},\dots,\dots,\dots,\dots,\dots,\dots,\dots,\dots,\dots,\dots,\dots,\dots,\dots,\dots,\dots,\dots,\dots,\dots,\dots$ |                |              |   |              |
|                                                                                   | My Billing and Shipping address      | are different                                                                                                    |                |              |   |              |
|                                                                                   | )<br>                                |                                                                                                    |                |              |   |              |
|                                                                                   | Payment Information                  |                                                                                                    |                |              |   |              |
|                                                                                   | Credit Card ><br>Vie Acc             | ect: A RuPaya VISA                                                                                                    |                |              |   |              |
|                                                                                   | Debit Cards Card N                   | imber                                                                                                    |                |              |   |              |
|                                                                                   | Net Banking                          | And an average of the second second s                                                                                                    | and the second |              |   |              |
|                                                                                   | Express                              | Date CVV-                                                                                                    |                |              |   |              |
|                                                                                   | Waller Month                         | ✓ Year                                                                                                    |                |              |   |              |
|                                                                                   | UPI lagree                           | with the Privacy Policy by proceeding with this payment.                                                                                                    |                |              |   |              |
|                                                                                   | INR 2                                | 1000.00 (Total Amount Payaole)                                                                                                    |                |              |   |              |
|                                                                                   | 100 Martin                           | Saprees Consel                                                                                                    |                |              |   |              |

Principal Jr. Lankapalli Bullayya College of Engineering D.No.52-14-75, Resapuvanipalem Visakhapatnam-530013. Andhra Pradesh